## 2021학년도 2학기 국가장학금 신청 안내 - PC용 -

위덕대학교 학생취업팀

- ▷ 국가장학금 신청 안내 \_\_\_\_\_3 ▷ 한국장학재단 회원가입 \_\_\_\_\_4 ▷ 국가장학금 신청 방법 \_\_\_\_\_19 ▷ 가구원 정보제공 동의 ------ 46 ▷ 필요 서류 제출 방법 \_\_\_\_\_51
- ▷ <u>국가장학금 신청 시 주의사항</u> ------ 55

#### **국가장학금 1차 신청기간** : 2021. 5. 18. (화) 09시 ~ 6. 17. [목] 18시 [재학생은 국가장학금 1차 신청이 원칙]

- ▷ **서류제출 및 가구원 동의 기간** : 2021. 5. 18. (화) 09시 ~ 6. 21. (월) 18시
- ▷ <mark>신청대상</mark> : 재학생, 입학예정자(現 고등학교 3학년, 재수생 등), 편입생, 재입학생, 복학생

# 필수항목 1. 본인 명의 공동인증서(은행용) 2. 부모의 주민등록번호(기혼자의 경우 배우자 주민등록번호) 3. 부모 또는 배우자의 공동인증서(가구원 정보제공 동의 시 필요) 4. 본인 명의 계좌번호(없을 경우 계좌 개설 필요)

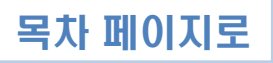

#### ▷ 인터넷 검색창 : 한국장학재단 검색

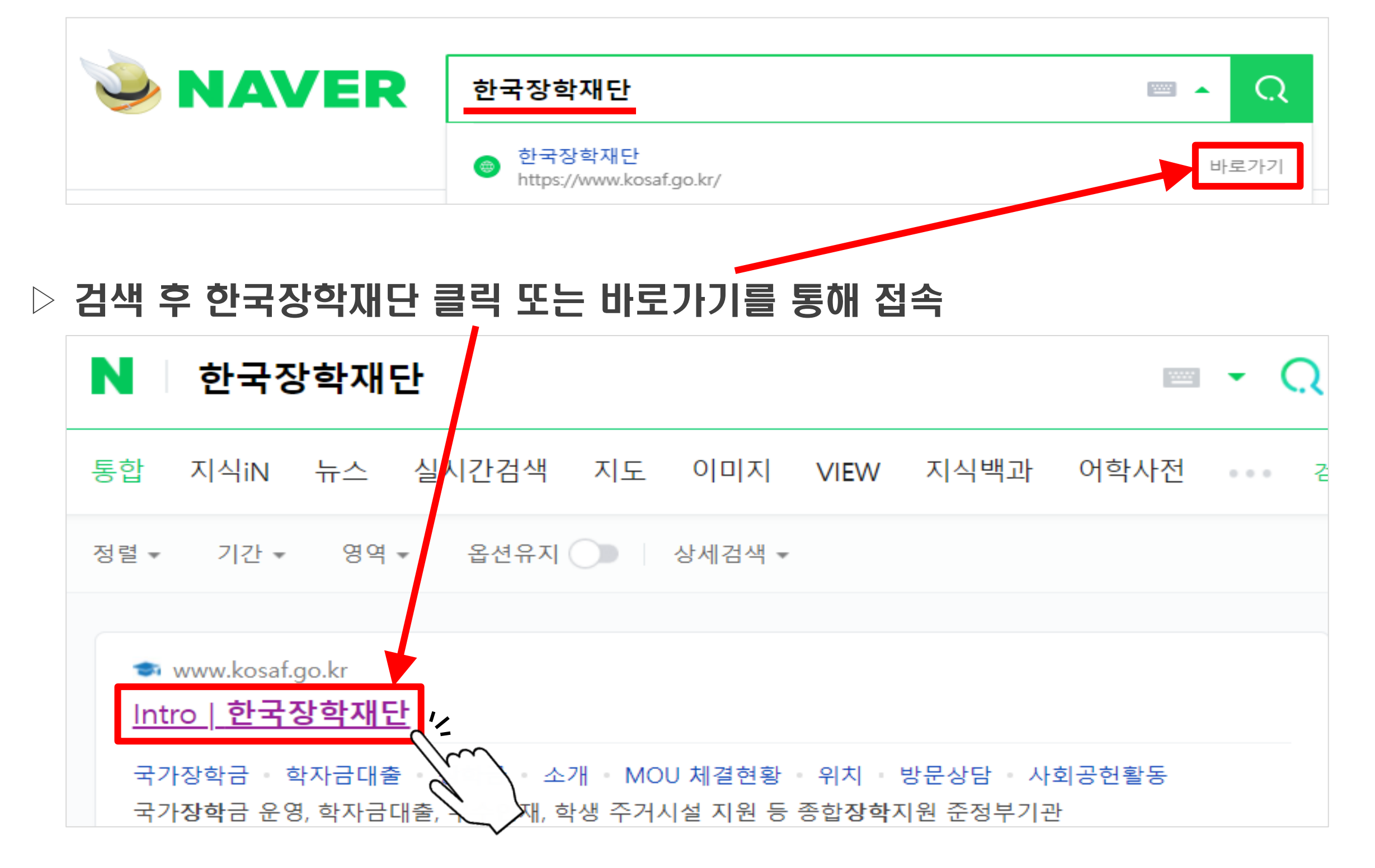

#### ▷ 2021년 2학기 국가장학금 1차 신청 바로가기 클릭

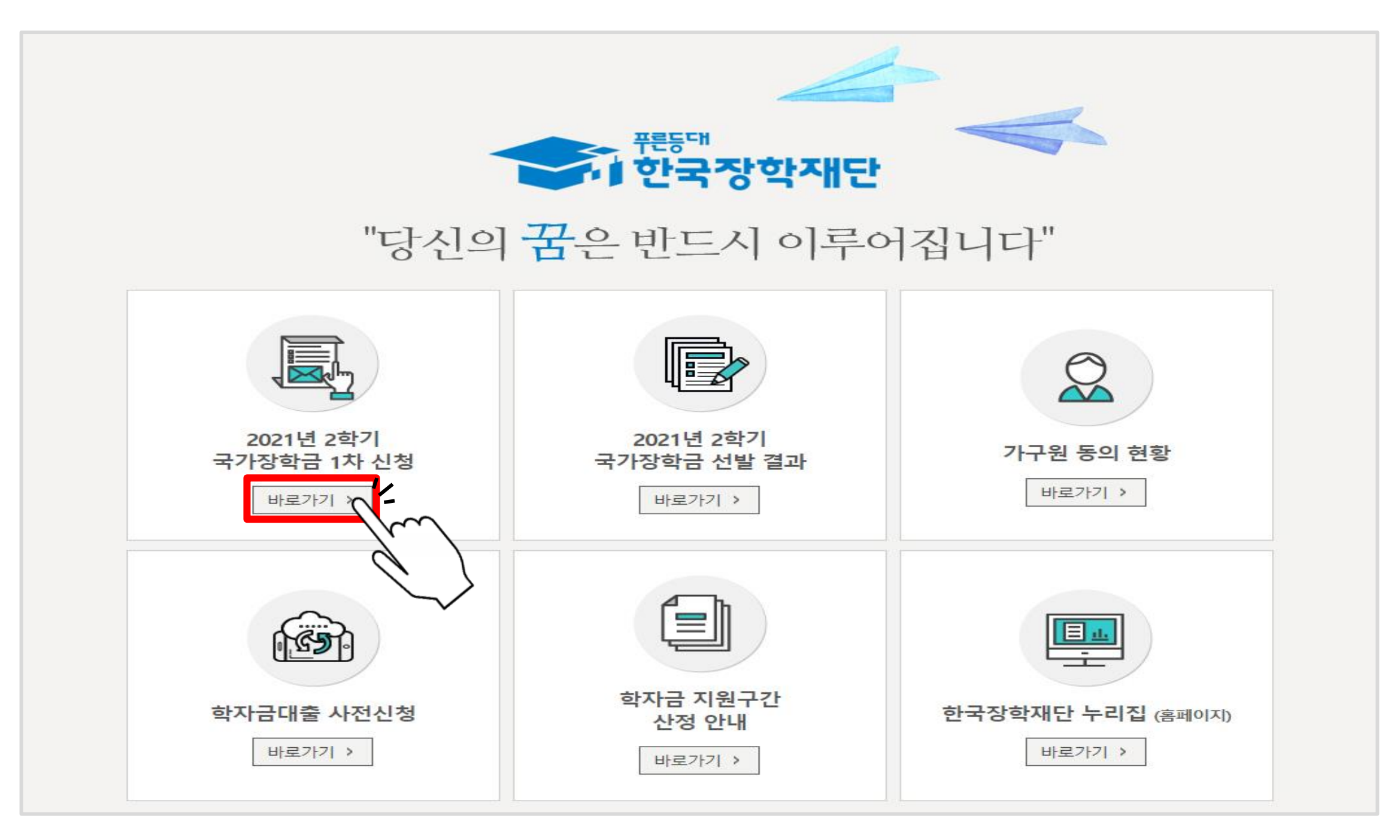

#### ▷ '서비스 이용자 등록'클릭

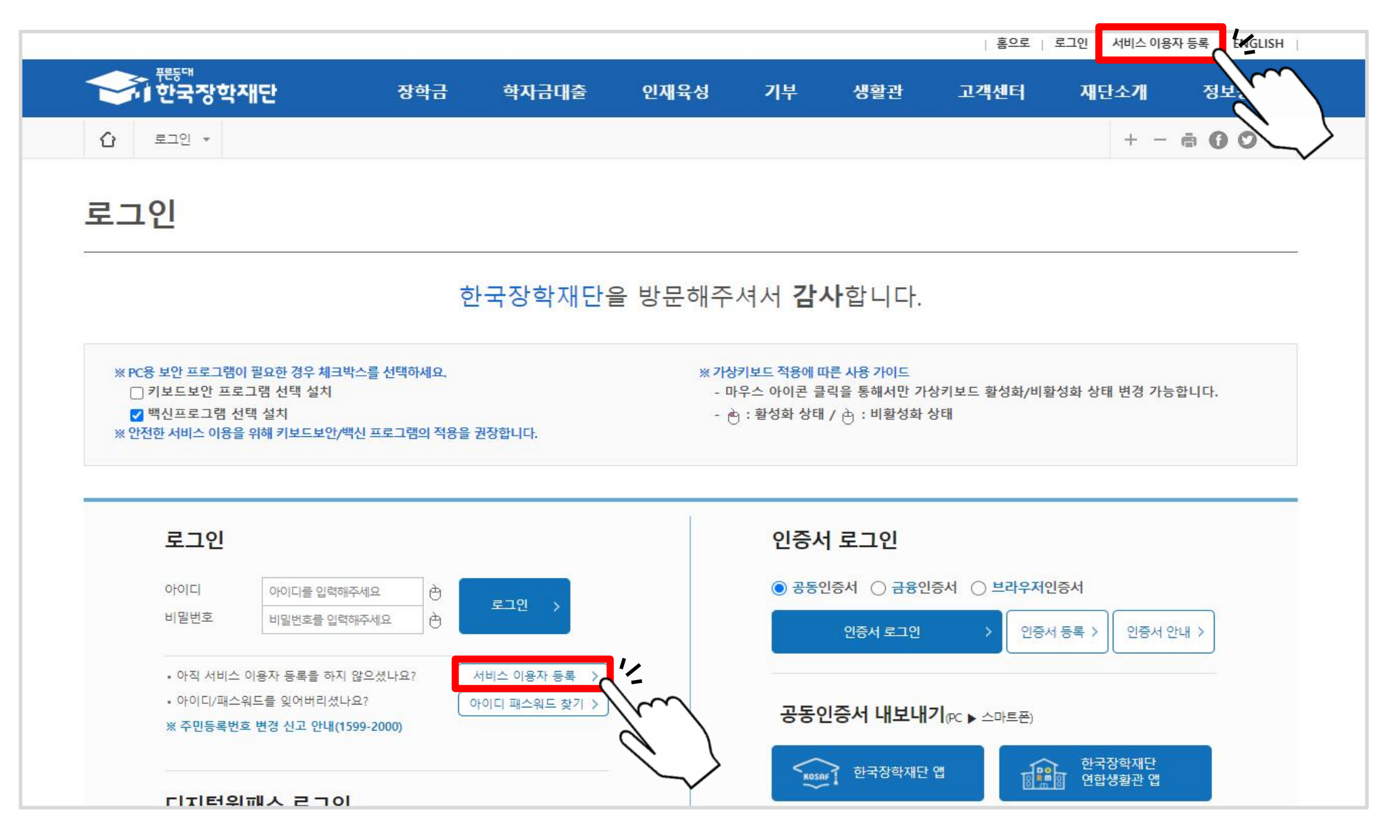

#### ▷ 국내인 메뉴의 'GO>' 클릭

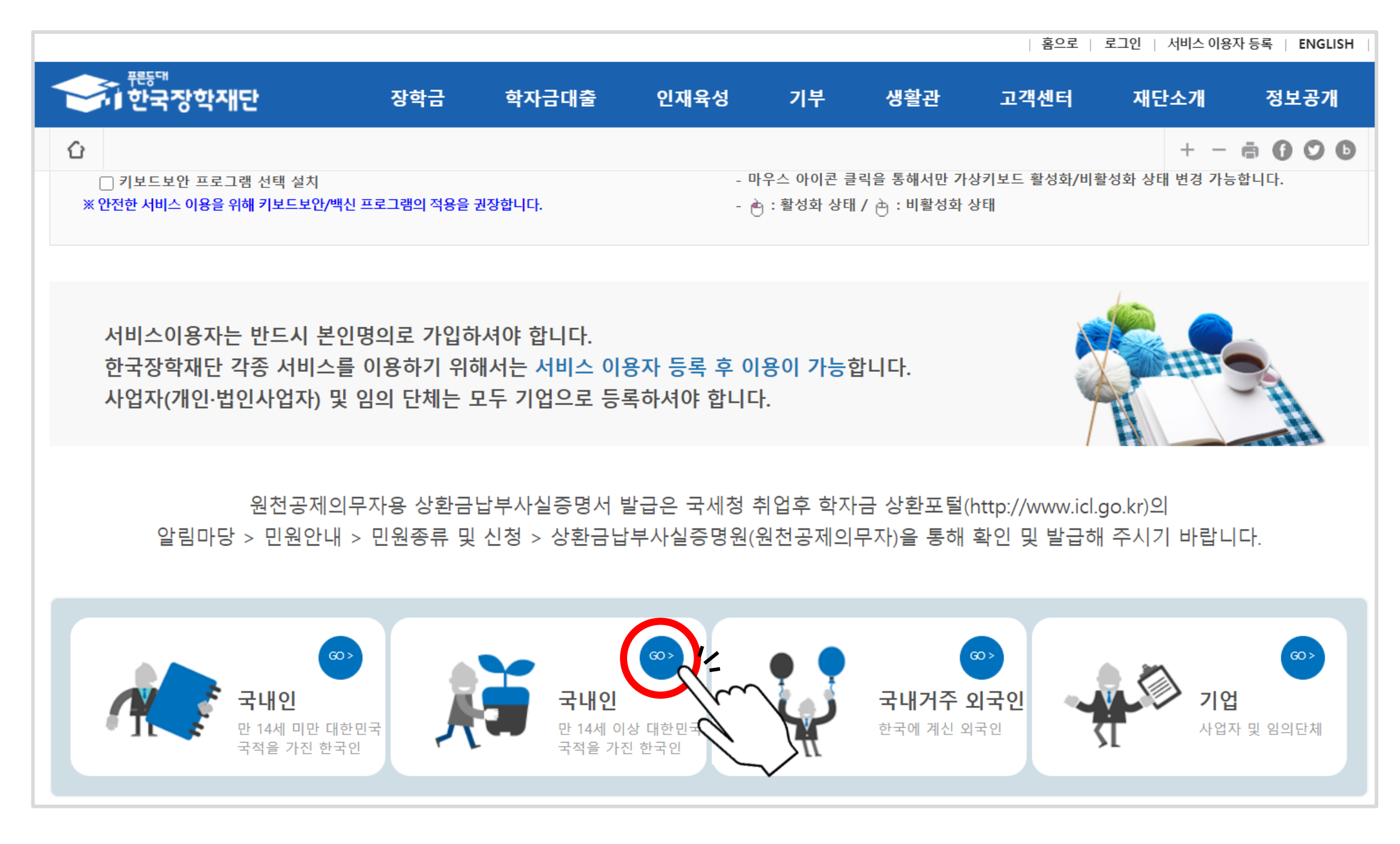

#### ▷ 본인인증 - '주민번호 실명 인증 GO' 클릭

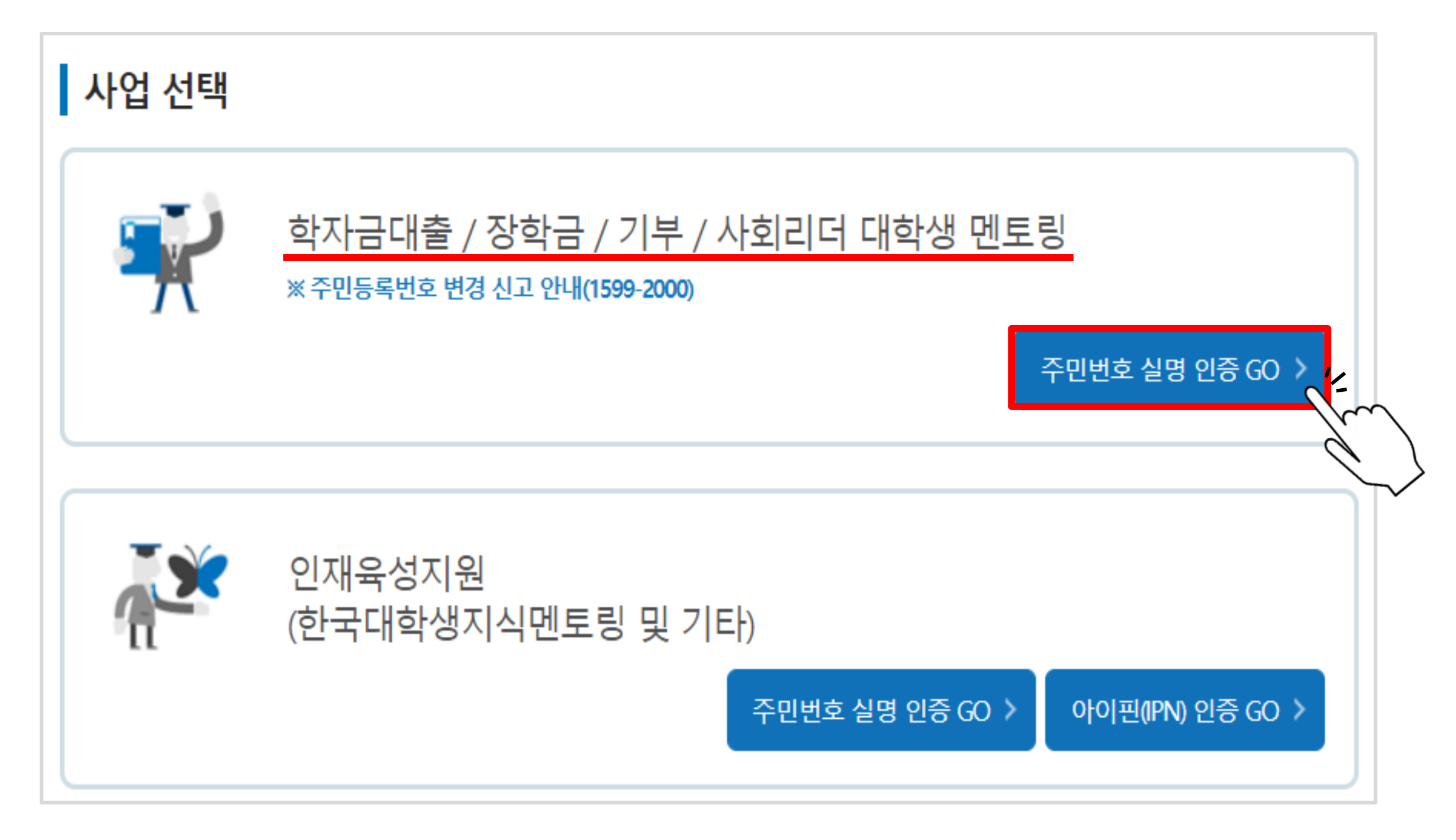

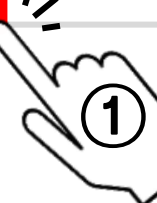

| 동의에 동의합니다<br>동의                                                                                                    |
|----------------------------------------------------------------------------------------------------|
| 동의                                                                                                    |
| A                                                                                                    |
| 유감이 가안한보를 제작자에게 별요한 정보만을 제한적으로 제공하고 있습니다.<br>4:자·재단법 제30조 및 제30조의(제32 각후에 때문 기관 및 분만이 소속 또는 소속해정인 그룹교육기관, 인간기부적, 대법원 그 밖의 공공기관, 지방공기업 등<br>정보 이용목적<br>세 및 신물을 한단하기 위한 자료로 활용하거나 공공기관에서 정책자료로 활용<br>위안 후 학자금 상전 특별법 제30조 중복 지원의 방지 등<br>비명론 대학의 동료로 및 학자공지원통계 현황 조사분석<br>(編페 대론 인가유상 전원 사업<br>비매론 기부공품 요집 및 접수 사업<br>활약·기안식별정보(우락, 성명, 주민동물분방로, 주소-전자우용 주소, 직업 직장, 연락처 등) 및 한 144의 법정대리인 정보, 가구소득, 자신, 부탁, 금융가위정보, 상관정보, 출입구사실에 대한 정보, 해외이루에 대한 정보, 주민동물통분 전산정보,<br>보자목 국인기선생활상보(우락, 성명, 주민동물방로, 주소-전자유용 주소, 직업 직장, 연락처 등) 및 한 144의 법정대리인 정보, 가구소득, 자신, 부탁, 금융가위정보, 상관정보, 출입구사실에 대한 정보, 해외이루에 대한 정보, 주민동물통분 전산정보,<br>보자목 국인기선생활수(금자 정보, 자상위원을 확인)에 필요한 정보, 친부구가경 정보, 정해인정보, 국입에 대 정보, 학자금지원정보 등<br>지원 기간·기안정보의 수집 목적을 돌성할 때까지 보유이용되며, 제공된 목적 동성 후에는 위에 이용 목적고 관련된 만환자리 법명상 의무이형, 재단법 제30조의(2등복 지원의 방지) 등 사후관리를 위해여 별요한 방위 내해서만 보유<br>대 등의합니다 |
|                                                                                                    |

การสากพระการการราชชาติ เกาะสุดการการส

- 재단법 제20조제1항에 따른 기부금품 모집 및 접수 사업

- 미수채권(구상권 포함) 행사를 위한 재산보유 파악, 보전조치, 강제집행

- 분쟁 하결, 민원 처리

- 금융사고 조사

#### ▷ 약관동의 체크 후 오른쪽 하단'다음'클릭

### 한국장학재단 회원가입

서비스이용자 등록

#### ▷ 실명인증 후 '다음' 버튼 클릭

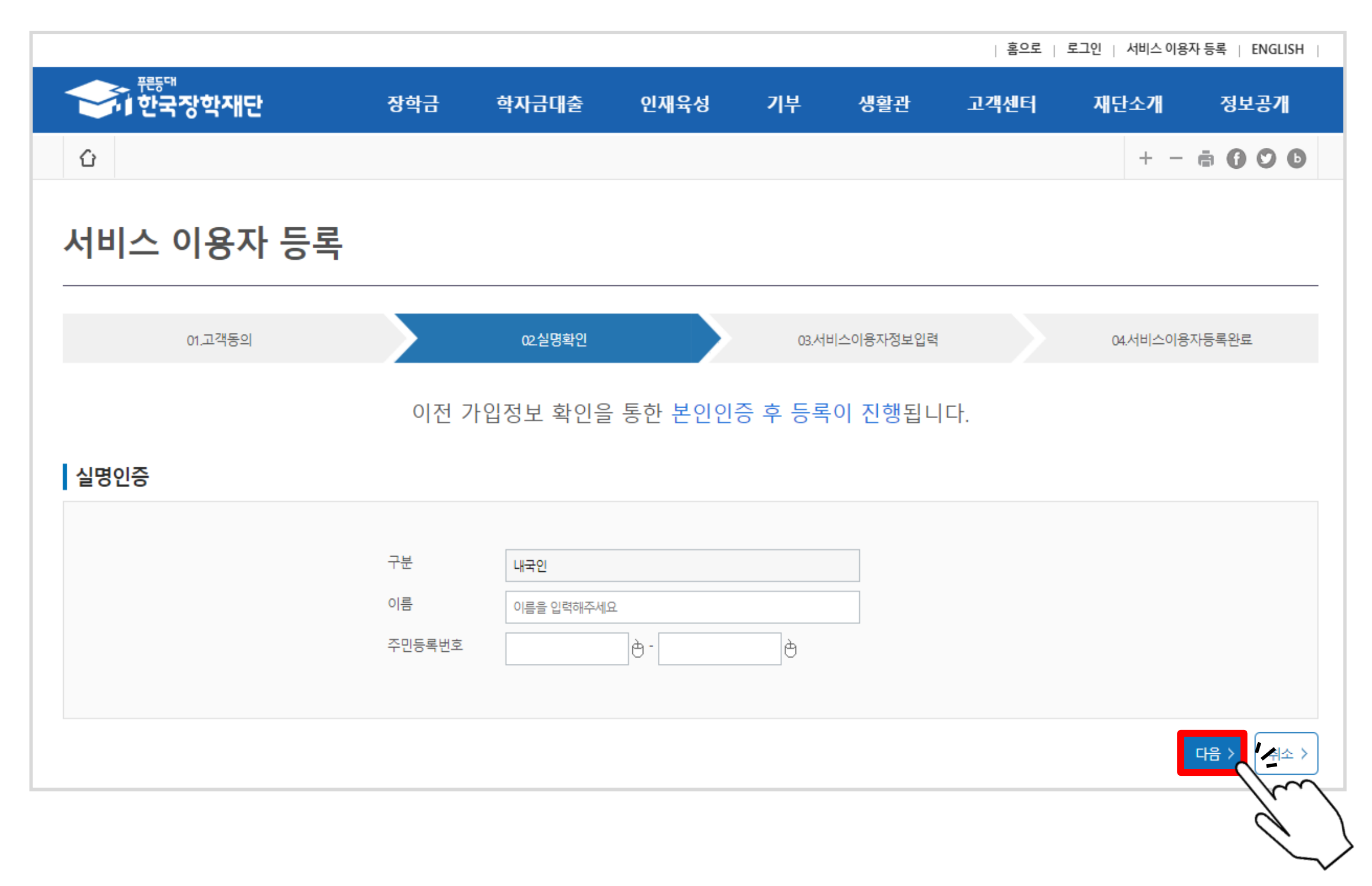

#### ▷ 아이디 생성, 중복확인 하기

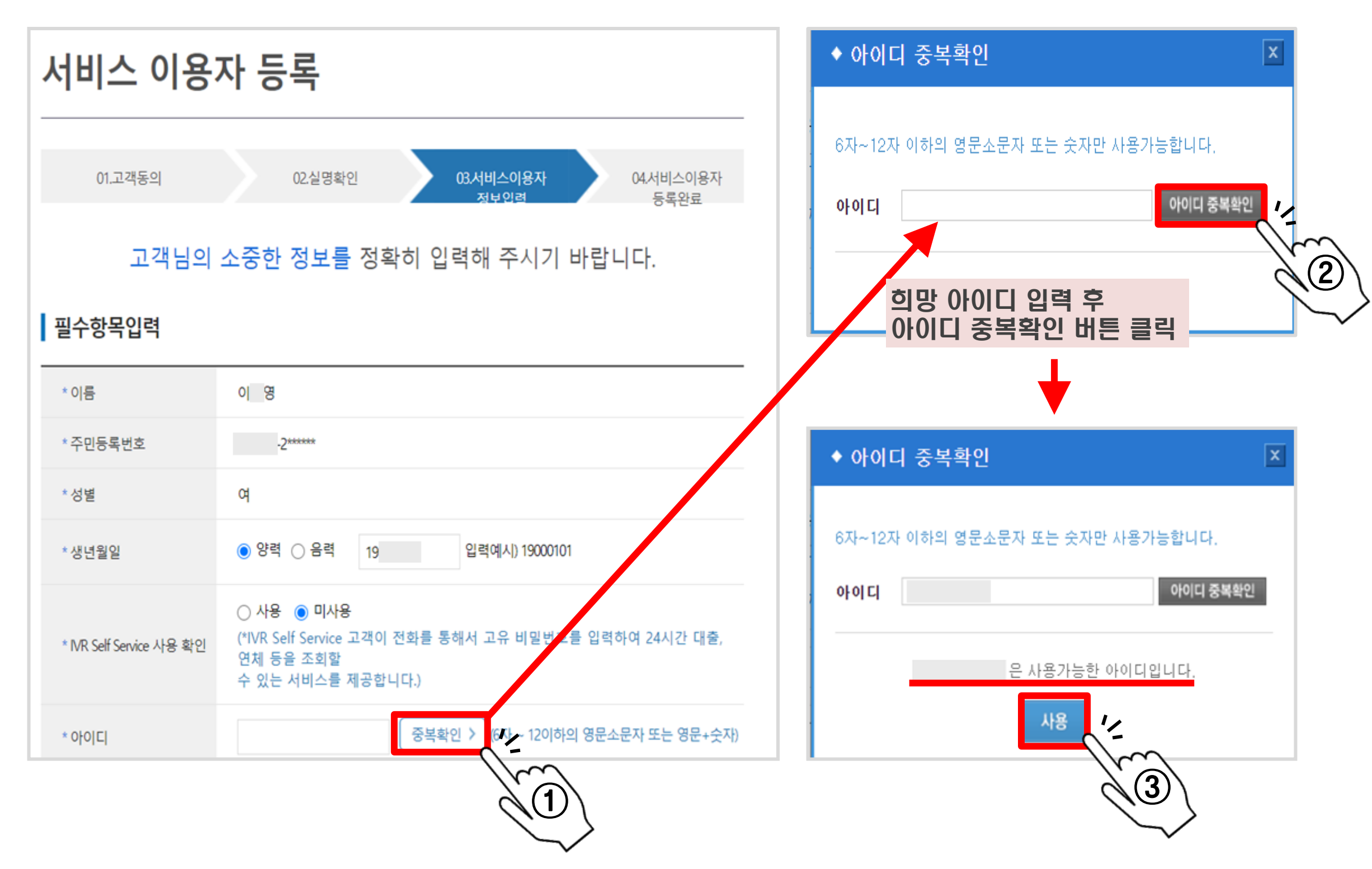

▷ 휴대폰 인증하기

| *비밀번호                      | 🕒 (10자 ~ 15자 이하의 영문+숫자)                                                                                                    | ◆ 휴대폰 인증 🛛                                                         |
|----------------------------|----------------------------------------------------------------------------------------------------|--------------------------------------------------------------------|
| *비밀번호 확인                   | Ð                                                                                                    | 휴대폰번호 010 	 -                                                      |
| * 이메일                      | <ul> <li>▲ @</li> <li>▲ 선택하세요. ▼</li> </ul>                                                                                                    | 인증번호 반기를 신청한 후 5분 이상 문자를 지 못한 것으에는 인증번호 받기를 다시 클릭하시기 바랍니다.         |
| * 휴대폰번호                    | 선택하세요. ✔ - 관 · 관 · · · · · · · · · · · · · · · ·                                                                                                    | <u>थ</u> ्य //                                                     |
| 전화번호                       | 선택하세요. ~ - 연 -                                                                                                    | 3                                                                  |
| * 실거주지주소                   | 우편번호찾기 >                                                                                                    |                                                                    |
| * 우편물수령처                   | 실거주지주소 🗸 🧹 우편수신동의                                                                                                    | 1. 휴대전화 인증 버튼 클릭                                                   |
| 수신동의<br>(이메일,SMS,우편)<br>안내 | <ul> <li>수신동의시 재단관련 안내 및 소식지 정보를 받아보실 수 있습니다.</li> <li>미동의 시 중요정보를 받아보실 수 없음을 유의하시기 바랍니다. 이로 인해 발생<br/>가능한 불이익에 대해 재단은 책임을 지지 않습니다.</li> <li>비밀번호 분실 시 제공되는 임시 비밀번호, 대출/장학 등 장학재단 거래와 관련된<br/>주요 내용은 수신동의 여부와 관계없이 발송될 수 있으며, 우편물의 경우<br/>조미들로조소지로도 방송된 수 있으니다.</li> </ul> | <ol> <li>휴대폰번호 입력 후 인증번호 받기 클릭</li> <li>인증번호 입력 후 확인 클릭</li> </ol> |
|                            | 구현이국구프레프프 리히럴 구 챘바뉘닉·                                                                                                    |                                                                    |

#### ▷ 실거주지 주소 입력하기

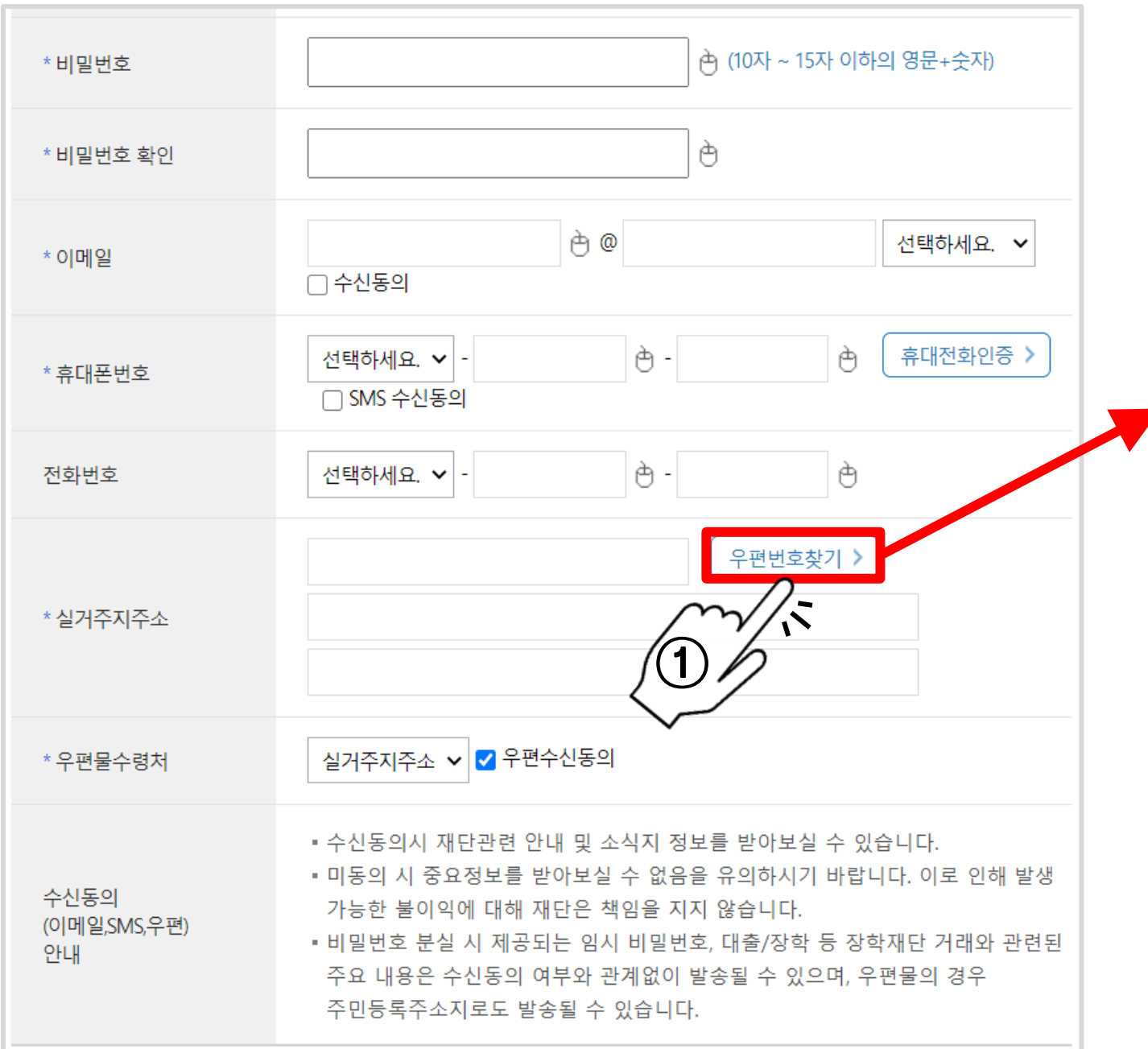

우편번호 찾기 버튼 클릭
 실거주지 주소 입력 후
 조회 버튼 클릭

| ♦ 우편번호 검색                                    |                                                       |                                          |                                 | x              |
|----------------------------------------------|-------------------------------------------------------|------------------------------------------|---------------------------------|----------------|
| _                                            |                                                       |                                          |                                 |                |
| 주소타입 🤇                                       | 도로명 주소                                                | ○ 지번주소                                   | •                               |                |
| 시도 선택                                        | ✔ 시구군 선택                                              | ▶ 도로명 동해대로                               | 261                             | 刺く             |
| ~ ~ 디이 시태 중 1                                |                                                       | 편의 바비오그 이명해 조네.                          |                                 | 1m             |
| 우조 다입 전택 후 1<br>도로명+건물번호 (예<br>도/8/명/기나비고 (예 | <b>- 도명, 사민, 신물명 궁</b><br>: 삼성로 512)<br>- 레이트 656, 6) | 편한 방법으로 입력에 구제.                          | ш.                              | $\partial$ (2) |
| 동/급/면/리+번시 (예<br>건물명,안파트명 (예                 | : 대지종 952-2)<br>: 도곡동 탄워팰리스) -                        |                                          |                                 |                |
| 선택 375                                       | 15   경북 포항시 북                                         | ·구 동해대로2587번길 26-18                      | (청하면)                           |                |
| 선택 363                                       | 71   경북 :                                             | 울진군 동해대로 261                             | (후포면,유진냉열프랜트)                   |                |
| 선택 3800                                      | )4   경북?                                              | 경주시 동해대로 261                             | (강동면,위덕대학교)                     |                |
| 선택   2504                                    | 13   강원양                                              | 양군 동해대로 2611-5                           | (손양면)                           |                |
| 선택   2504                                    | 13   강원양영                                             | 양군 동해대로 2611-15                          | (손양면)                           |                |
| 선택   375<br>검색된 건 수가 1,000                   | 15   경북 포항시<br>)건이 넘으면 [시도,시군                         | 북구 동해대로 2612-16<br>·]을 선택 후 데이터 건 수를 줄   | │(청하면)<br>:일 수 있습니다.            | v              |
| 기본주소                                         | 38004                                                 | 경북 경주시 동해대로 261                          |                                 |                |
| 상세주소                                         |                                                       | (강동면 위덕대학교)                              |                                 |                |
|                                              |                                                       |                                          | 3                               |                |
| 3. 기<br>실<br>일                               | 본주소 선!<br>거주지와 <sup>(</sup><br>치할 경우                  | 택 후 상세주<br>일치하는지 <sup>즉</sup><br>확인 버튼 클 | 소 입력,<br>확인 후<br><sup>급</sup> 릭 |                |

▷ 학교 입력

|          |                                              | ◆ 대학교 검색 폭                                          |     |
|----------|----------------------------------------------|-----------------------------------------------------|-----|
| 선택항목입력 ※ | 학교 및 전공이 미정인 경우(신입생) 학교 정보를 입력하지 않아도 됩니다.    |                                                     |     |
| 재학구분     | ◉ 대학(원)신입생, 대학편입생, 재입학생 ○ 대학(원)재학생, 대학(원)복학생 | 검색하실 대학교명을 입력해 주세요.(2자 이상)                          |     |
| 학교       | 검색 > 학교 정보 초기화 >                             | 대학교명 위덕대학교 검색                                       |     |
| 학부/전공    |                                              | 해당대학교명을 입력해주세요.                                     | (2) |
| 학번       |                                              |                                                     |     |
| 학년       | 선택 🖌                                         |                                                     |     |
| 학적구분     | 선택 🗸                                         | ◆ 대학교 검색 ×                                          |     |
| 입학년월     | 선택 ✔ 년 선택 ✔ 월                                | 검색하실 대학교명을 입력해 주세요.(2자 이상)                          |     |
| 졸업예정년월   | 선택 ✔ 년 선택 ✔ 월                                | 대학교명 검색                                             |     |
| 직장주소     | 우편번호찾기 >                                     | 위덕대학교(본교) 대학원 '스 주소보기><br>위덕대학교(본교) 학부 주소보기><br>(3) |     |
|          | 다음 > 취소 >                                    | 학부 선택 후 클릭                                          |     |
|          |                                              | (대학원생의 경우 대학원 선택)                                   |     |

▷ 소속학과(부) 입력

|          |                                              | ◆ 학과/전공 검색          | X            |
|----------|----------------------------------------------|---------------------|--------------|
| 선택항목입력 ※ | ※ 학교 및 전공이 미정인 경우(신입생) 학교 정보를 입력하지 않아도 됩니다.  | 검색하실 학과/전공명을 입력하세요. | (2자 이상)      |
| 재학구분     | ● 대학(원)신입생, 대학편입생, 재입학생 ○ 대학(원)재학생, 대학(원)복학생 |                     |              |
| 학교       | 검색 > 학교 정보 초기화 >                             | 학과전공명 [사회복지학과       |              |
| 학부/전공    | 검색 >                                         | 학과/전공명을 입력해주세요.     |              |
| 학번       | (1)                                          |                     |              |
| 학년       | 선택 🗸                                         |                     |              |
| 학적구분     | 선택 🗸                                         | ◆ 학과/전공 검색          | X            |
| 입학년월     | 선택 ✔ 년 선택 ✔ 월                                | 검색하실 학과/전공명을 입력하세요. | (2자 이상)      |
| 졸업예정년월   | 선택 ✔ 년 선택 ✔ 월                                | 학과전공명               | 검색           |
| 직장주소     | 우편번호찾기 >                                     | 사회복지학과<br>사회복지학과(야) | 소속학과 선택 후 클릭 |
|          | 다음 > 취소 >                                    |                     |              |

#### ▷ 학번, 학년, 학적구분, 입학년월 및 졸업예정년월 등 입력

| 선택항목입력 ※ 혁 | 학교 및 전공이 미정인 경우(신입생) 학교 정보를 입력하지 않아도 됩니다.    |
|------------|----------------------------------------------|
| 재학구분       | ● 대학(원)신입생, 대학편입생, 재입학생 ○ 대학(원)재학생, 대학(원)복학생 |
| 학교         | 검색 > 학교 정보 초기화 >                             |
| 학부/전공      | 검색 >                                         |
| 학번         | 본인 정보 기입                                     |
| 학년         | △택 ✓ (직장주소는 입력하지 않아도 무관함)                    |
| 학적구분       | 선택 ~                                         |
| 입학년월       | 선택 🗸 년 전택 🗸 월                                |
| 졸업예정년월     | 선택 🗸 년 전택 🗸 월                                |
| 직장주소       | 우편번호찾기 >                                     |
|            | ☞ ★★★ 정보 기입 후 다음 버튼 클릭                       |

#### ▷ 서비스이용자 등록 완료 후 로그인

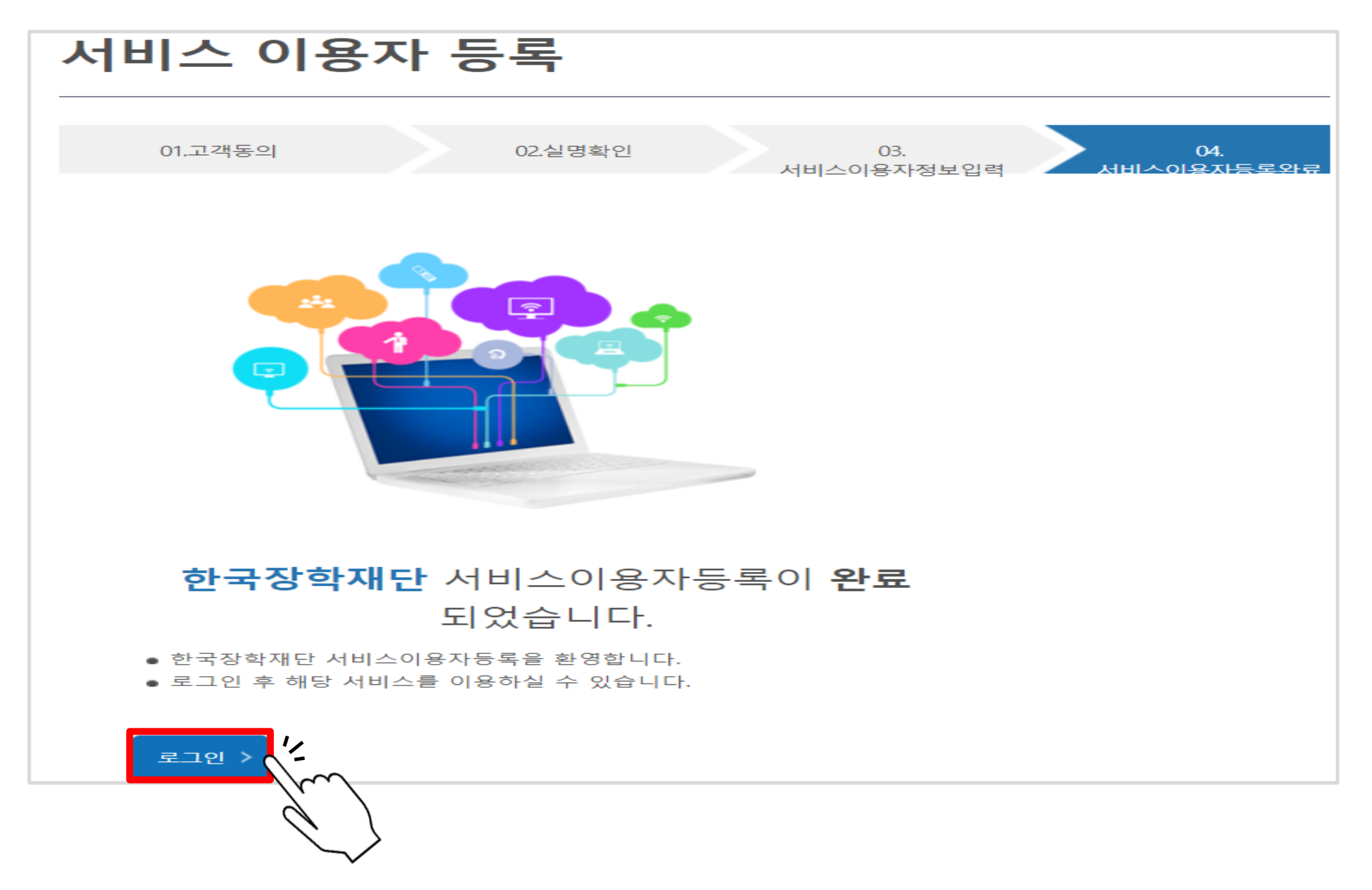

목차 페이지로

### 국가장학금 신청 방법

#### > 한국장학재단 로그인(아이디/비밀번호 입력 또는 공동인증서 로그인)

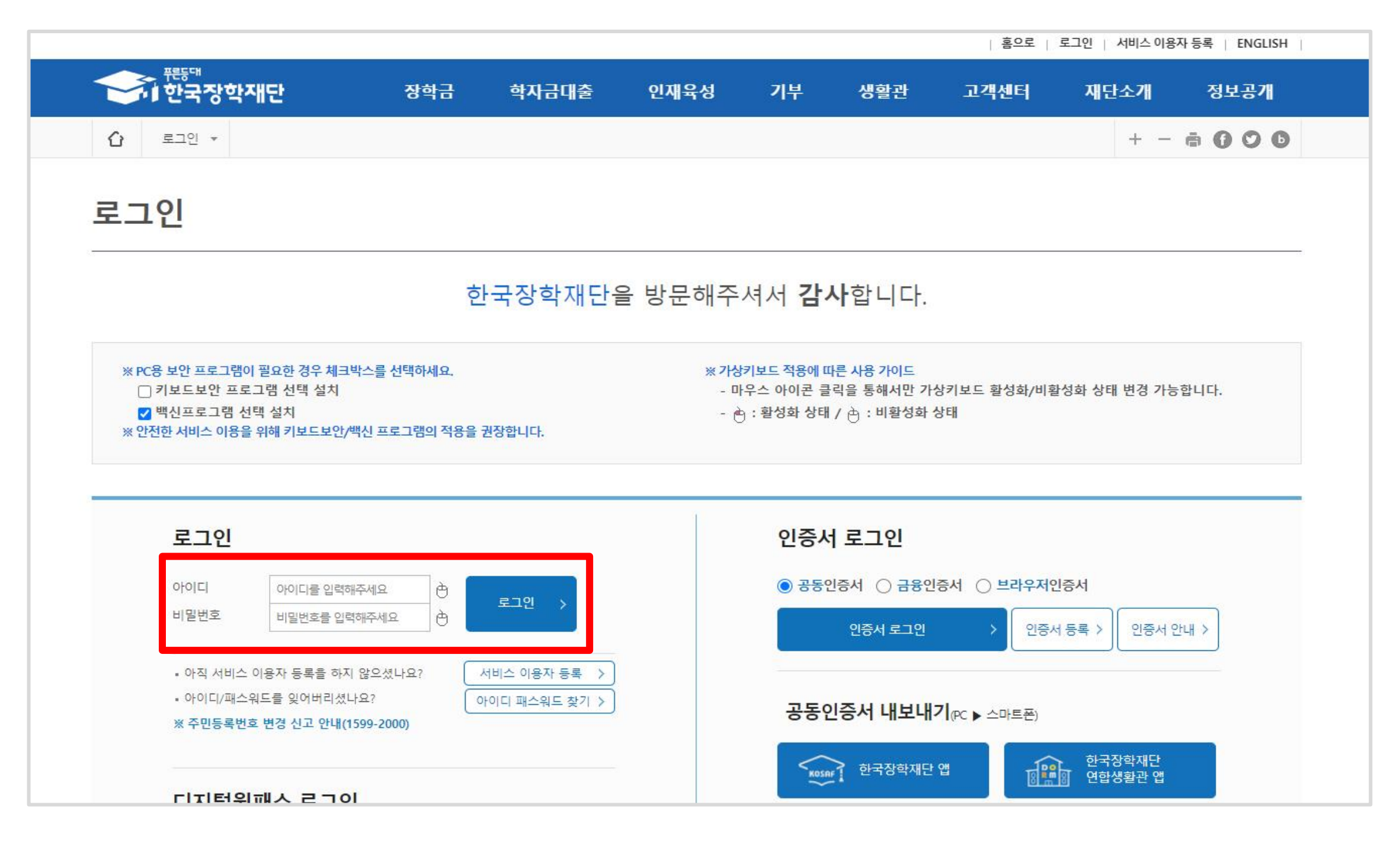

#### ▷ '인증서 등록'클릭

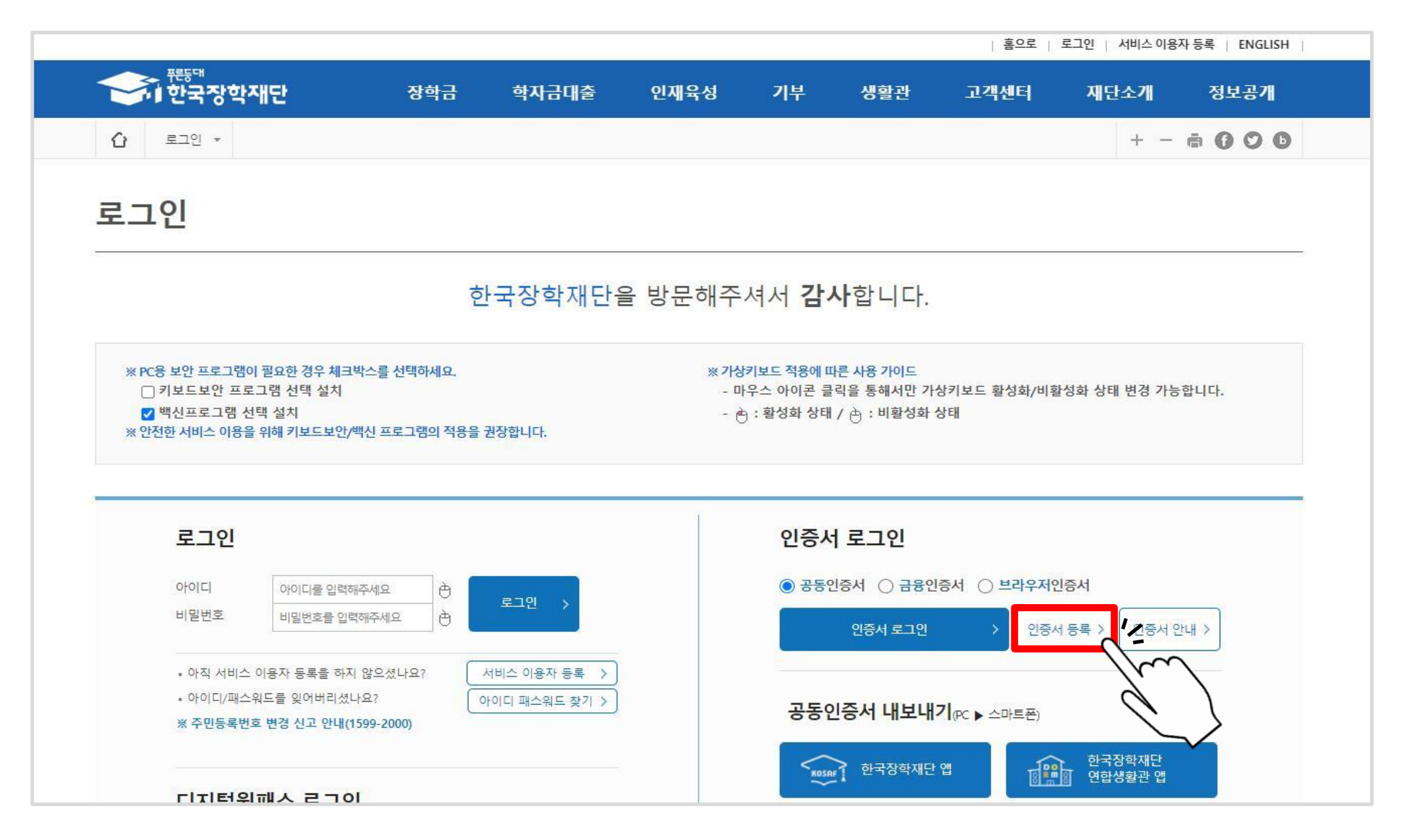

#### ▷ 주민등록번호 입력 후 '공동인증서 등록'클릭

|  |   |       |            |       | 10.0    | 1.0     | THE REAL |
|--|---|-------|------------|-------|---------|---------|----------|
|  |   |       |            |       |         |         |          |
|  |   |       |            |       |         |         |          |
|  |   |       |            |       |         |         |          |
|  |   |       |            |       |         |         |          |
|  |   | 인증서   | 로그የ        | 21    |         |         |          |
|  |   | 🔘 공동인 | !증서 ○      | 금융인증서 | 이 브라우기  | 저인증서    |          |
|  | - |       | 인증서 :      | 로그인   | > 인:    | 증서 등록 ゝ | 인증서 안내 > |
|  |   | 주민등록빈 | <u>"</u> 2 |       | è       | ) -     | Ò        |
|  |   |       |            | 공     | 동인증서 등록 |         | >        |

#### ▷ 공동인증서 선택하여 암호 입력 후 '확인'클릭

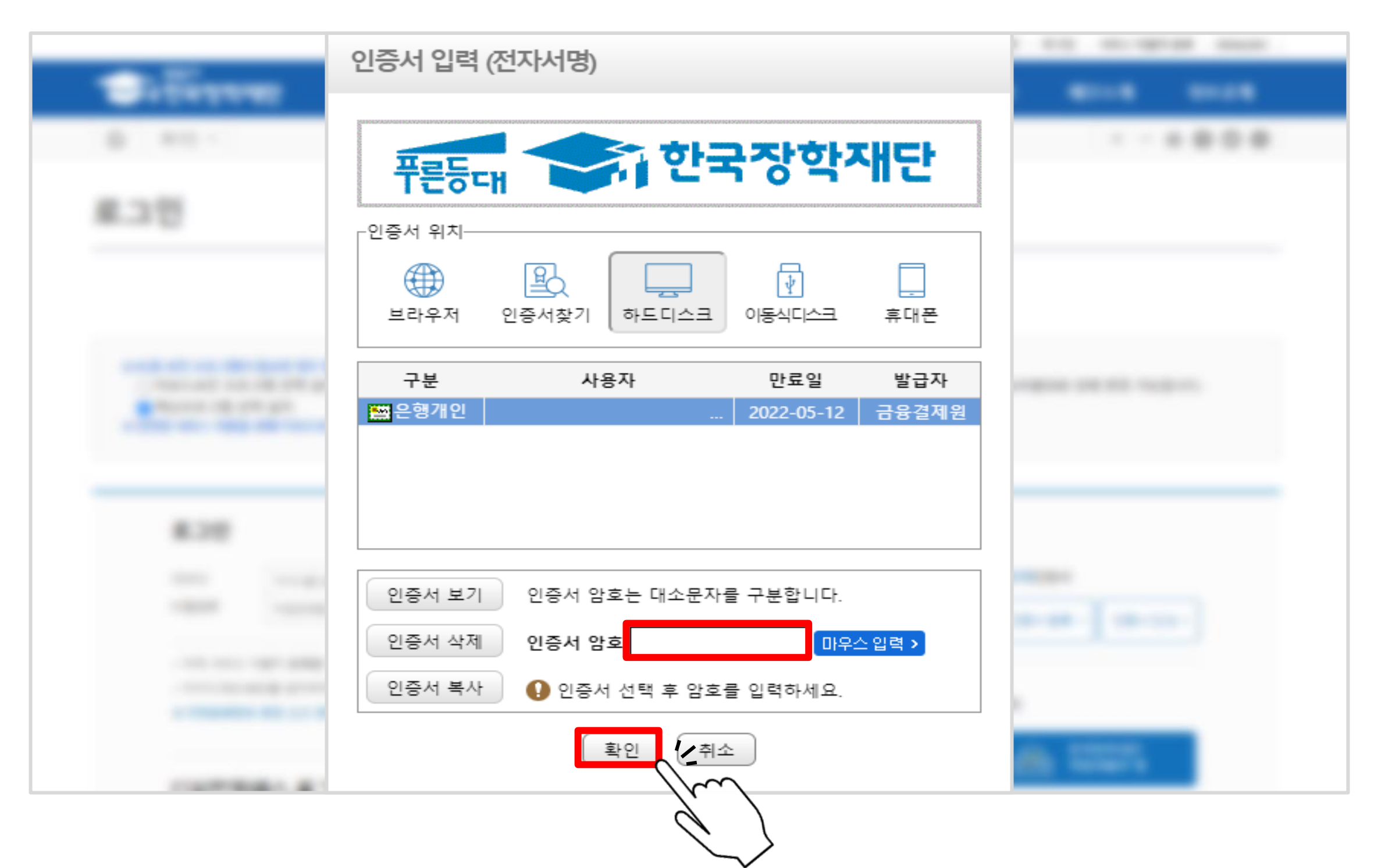

▷ 신청서 작성

#### 1. 아래 그림의 가장 오른쪽 - 국가장학금 체크박스 클릭 후 '확인'클릭

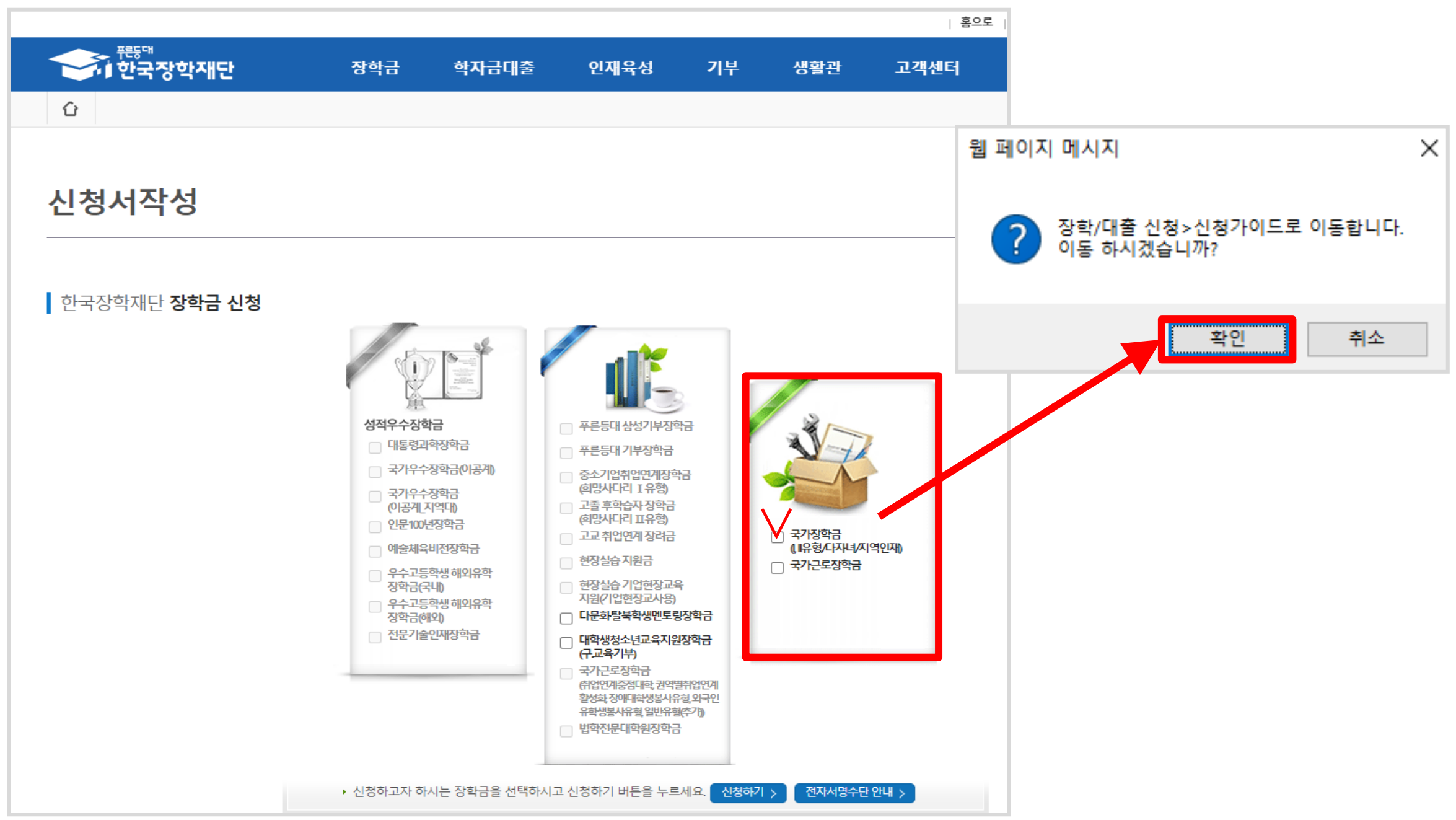

### 신청서 작성 2. 메인화면 상단 '신청 바로가기' 또는 '소득연계형 국가장학금' 클릭 후 신청

| 2021년 2학기 국가장학금     1차 신청 안내     1차 신청 안내                                                                                                    | <ul> <li>▶ 2021년 2학기 국가장학금, 국가근로장학금 1차 신청 안내</li> <li>신청 : 5. 18.(화) 9시 ~ 6. 17.(목) 18시</li> <li>대상 : 재학생, 신입 · 편입 · 재입학생, 복학생 등 모든 학적</li> <li>※ 재학생은 국가장학금 1차 신청이 원칙!</li> <li>- 서류제출 · 가구원동의 : 5. 18.(화) 9시 ~ 6. 21.(월) 18시</li> </ul> | 형 바로가기<br>실청매뉴얼<br>보기                                                                                                    |
|----------------------------------------------------------------------------------------------------|----------------------------------------------------------------------------------------------------|----------------------------------------------------------------------------------------------------|
| · · · · · · · · · · · · · · · · · · ·                                                                                                    | 인재육성 기부 생활관 고객센터 재단소개                                                                                                    | I 홈으로 I 로그아웃 I ENGLISH 정보공개                                                                                                    |
| <text><image/><image/><image/><image/><image/><text><list-item></list-item></text></text>                                                               | " 당신의 꿈은<br>반드시 이루어집니다 "                                                                                                    | 소득연계형 국가장학금<br>$t^{\circ}$ $t^{\circ}$ $t^{\circ}$ $t^{\circ}$<br>대학생이라면 누구나 신청하여<br>소득에 따라 지원받는 국가장학금<br>국가우수장학금<br>$t^{\circ}$ $t^{\circ}$ $t^{\circ}$ $t^{\circ}$ |
| 공지사항       +         · 코로나19 실직.폐업자 지원을 위한 특별상환유예대출 [유형12] 유예기간 연장신청         · 2021년 2학기 푸른등대 기부장학금 학생신청 관련 사전 안내         · 2021년 2학기 농어촌학자금융자 사전 신청 안내 |                                                                                                    | 분야별 우수학생의 성장과<br>발전을 위한 국가우수장학금<br>인재육성/기부<br>/푸른등대 기부장학금<br>+<br>+                                                                                                  |
| <                                                                                                    |                                                                                                    |                                                                                                    |

#### ▷ 개인정보제공 및 약관 전체 동의 후 하단 '전자서명 동의' 클릭

| 신청서 작성                                                                                                    |                                                                        |                                                   |                                                                                                    |
|----------------------------------------------------------------------------------------------------|------------------------------------------------------------------------|---------------------------------------------------|----------------------------------------------------------------------------------------------------|
| STEP 01 STEP 02                                                                                                    |                                                                        | STEP 05 STEP 06                                   |                                                                                                    |
| 신청동의 및 서약 학교정보 입력                                                                                                    | 개인정보 입력 학자금유형 선택 e                                                     | -러닝 및 정보 입력 신청정보 확인 산                             | 한국경                                                                                                    |
|                                                                                                    |                                                                        |                                                   | 한국장학재단(이하 재단)이 본인과의 금융거래관련 계약, 장학금 지급, 학자금지원 효과성분석 관련 조사, 인재육성지<br>학생복지시설 운영 관련하여 본인의 개인(신용)전보를 수집·이용하거나 제3자에게 제공 및 조회하고자 하는 경우에는 '개(<br>제15조 제17조 제17조 제17조 제17조 제17조 제17조 제17조 제17                                                                                                    |
| • 2021 년도 2 학기 신청 입니다.                                                                                                    |                                                                        | 신청메뉴얼 보기 >                                        | 신청가이드 연결 ><br>신청가이드 연결 ><br>이에 본인은 재단이 "한국장학재단 설립 등에 관한 법률」(이하 장학재단법) 제16조의 사업 등 아래 내용과 같이 업무수행에 필요<br>활용할 목적으로 본인의 개인(신용)정보를 수집 · 이용 및 제공 · 조회하며 재단이 학자금대출 및 동 대출의 연제, 장학금 등 학자금                                                                                                    |
| 이름                                                                                                    | 주민등록번호                                                                 | - 2*****                                          | 정보(기존 재단 수혜정보 포함)를 본인의 가구원(부모 또는 배우자), 법정대리인, 본인 소속 또는 소속예정인 고등교육기관에 제공<br>상담 포함) 하는데 동의합니다.                                                                                                    |
| 상태 신청                                                                                                    | 신청일자                                                                   | 2021-05-18                                        | * 금융거래라 함은 여신업무, 부수업무(사후관리 업무 등)와 관련된 거래를 의미합니다.<br>* 재단은 「한국장학재단 설립 등에 관한 법률 시행령」 제36조의 2 및「취업 후 학자금 상환 특별법 시행령」 제45조의2에 따른 입<br>정보주체의 주민등록번호가 포함된 자료의 처리가 가능합니다.                                                                                                    |
| 공공재정환수법」 시행에 따른 장학금 신청                                                                                                    | 형 유의사항                                                                 |                                                   | 1.개인(신용)정보의 수집 · 이용에 관한 사항                                                                                                    |
|                                                                                                    |                                                                        |                                                   | ■ 금융거래관계(학자금대출)의 설정 여부 판단                                                                                                    |
| 「공공재정 부정청구 금지 및 부정이익 환수 등에 관한 법률                                                                                                    | 률」이 2020 <mark>년 1월 1일</mark> 부터 시행됩니다.                                |                                                   | ■ 금융거대관계(약사금내물)의 열정ㆍ유지ㆍ이영ㆍ관리에 별보안 정보 수집<br>■ 본인의 학자금지원심사 및 신용 판단                                                                                                    |
| 앞으로 장학금을 허위청구, 과다청구, 원래의 사용 목적과<br>악의적인 부정청구 행위에 대해서는 최대 5배까지 제재부                                                                                                   | 다르게 사용하거나 잘못 지급된 경우에는 부정이익을 전액 환수하고,<br>나가금을 부과하게 됩니다.                 |                                                   | ■ 제출 자료의 진위확인, 가족관계(부, 모 또는 배우자)확인, 학자금대출 및 장학대상자, 인재육성지원 대상자, 기<br>학생복지시설 참여대상자 선발 · 관리 등                                                                                                    |
| 장학금 부정청구로 인해 불이익을 받는 일이 없도록 각종                                                                                                    | 장학금 신청 시 각별히 유의하여 주시기 바랍니다.                                            |                                                   |                                                                                                    |
|                                                                                                    |                                                                        |                                                   | 동의합니다. >                                                                                                    |
|                                                                                                    |                                                                        |                                                   |                                                                                                    |
| <b>ዘ인정보제공 및 약관동의</b>                                                                                                    |                                                                        |                                                   |                                                                                                    |
|                                                                                                    |                                                                        |                                                   | 간 항목 저체동이 체크 흐                                                                                                    |
| 인(신용)성보의 수십세공활용 및 소회에 동의 아시겠습                                                                                                    | L  <i>N</i>  ?                                                         |                                                   |                                                                                                    |
| 에, 동의합니다. 🗌 아니오                                                                                                    |                                                                        |                                                   | `농의압니나'클릭                                                                                                    |
| 청인 동의서 안내를 충분히 읽고 이해하셨습니까?                                                                                                    |                                                                        |                                                   | 내용확인 >                                                                                                    |
| 에, 동의합니다. 🗌 아니오                                                                                                    |                                                                        |                                                   | ◆ 개인(신용)정보 수집ㆍ이용ㆍ제공 및 조회 동의서                                                                                                    |
|                                                                                                    |                                                                        |                                                   |                                                                                                    |
| 본인은 위 내용에 동의하며 신청서에 필요한 정보를 누락<br>누락 및 사실이 아닌 내용 압력으로 신청이 거절 될 수 있                                                                                                  | 없이 사실만을 입력하겠습니다.<br>으며, 학자금 수혜 후에도 위 사실이 확인 되는 경우 반환하겠습니다.             |                                                   |                                                                                                    |
| 본인은 장학 및 학자금대출 신청서에 허위 정보를 입력하                                                                                                    | 거나 관련 정보의 누락 또는 관련 서류를 위 변조하여 고등교육기관 ?                                 | 으행, 하국장학재단 등에 제출한 경우에는 1년 내지 3년간의 장학금             | 및 한자금 대충제하에                                                                                                    |
| 동의하며, 환수 등 민형사상 책임을 감수하겠습니다.                                                                                                    |                                                                        |                                                   | 한국상                                                                                                    |
| 본인은 소득재산 조사 대상 가구원의 정보제공 동의가 <mark>미</mark>                                                                                                    | <mark>완료</mark> 된 경우, 학자금 지원구간 미산정에 따른 <mark>불이익</mark> 이 발생할 수 있음     | ;을 확인했습니다.                                        | 전상복지시설 운영 관련하여 분인의 개인신용)정보를 수감, 이용하거나 제3자에게 제공 및 조망하고차 하는 경우에는 (개인<br>회생복지시설 운영 관련하여 분인의 개인신용)정보를 수감, 이용하거나 제3자에게 제공 및 조망하고차 하는 경우에는 (개인<br>제15조, 제17조, 제23조, 제24조, 「신용정보의 이용 및 보호에 관한 법률」(이하 신용정보법) 제15조제2항, 제32조, 제33조 및 지                                                                                                    |
|                                                                                                    |                                                                        |                                                   |                                                                                                    |
| 본인은 향후 국가장학금 신청 당시 본인, 부모 또는 배우지<br>구기자하구유 바려하게수니다.                                                                                                    | i의 금융자산, 금융소득(이자, 배당소득), 회원권(골프회원권, 콘도회원권                              | 권 등) 보유 등으로 학자금 지원구간이 변경된 것이 확인되는 경우 0            | 신의 공의을 알아야 입니다.<br>이미 지급받은 이에 본인은 재단이 '한부국장학재단 설립 등에 관한 법률」(이하·장학재단법') 제16조의 사업 등 아래 내용과 같이 업무수행에 필요한<br>활용할 목적으로 본인의 개인(신용)정보를 수입 - 이용 및 제공 - 조회하며 재단이 학자금대출 및 동 대출의 연제, 장학금 등 학자금?                                                                                                    |
| 본인은 향후 국가장학금 신청 당시 본인, 부모 또는 배우지<br>국가장학금을 반환하겠습니다.                                                                                                    | i의 금융자산, 금융소득(이자, 배당소득), 회원권(골프회원권, 콘도회원ī                              | 권 등) 보유 등으로 학자금 지원구간이 변경된 것이 확인되는 경우 (            | 이미 지급받은 이에 본인은 유단이 "한국장학재단 설립 등에 관한 법률」(이하·장학재단법) 제16조의 사업 등 아래 내용과 같이 업무수행에 필요한<br>이에 본인은 유단이 "한국장학재단 설립 등에 관한 법률」(이하·장학재단법) 제16조의 사업 등 아래 내용과 같이 업무수행에 필요한<br>활용할 목적으로 본인의 개인(신용)정보를 수입 · 이용 및 제공 · 조회하며 재단이 학자금대출 및 동 대출의 연체, 장학금 등 학자금·<br>정보/기존 재단 수해정보 포함)를 본인의 가구원(부모 또는 배우자), 법정대리인, 본인 소속 또는 소속에정인 고등교육기관에 제공 5<br>상담 포함)하는데 등의합니다.                                                                                                    |
| 본인은 향후 국가장학급 신청 당시 본인 부모 또는 배우자<br>국가장학급을 반환하겠습니다.<br>상가 주의사항에 대해 등의 하시겠습니까?<br>에, 등의합니다아니오                                                                         | i의 금융자산, 금융소득(이자, 배당소득), 회원권(골프회원권, 콘도회원ī                              | 권 등) 보유 등으로 학자금 지원구간이 변경된 것이 확인되는 경우 (            | 이미 지급받은 이에 본인은 재단이 '한국장학재단 설립 등에 관한 법률_(이하·장학재단법') 제18조의 사업 등 아래 내용과 같이 업무수형에 필요한<br>이에 본인은 재단이 '한국장학재단 설립 등에 관한 법률_(이하·장학재단법') 제18조의 사업 등 아래 내용과 같이 업무수형에 필요한<br>활동할 목적으로 본인의 개인(신용)정보를 수집 · 이용 및 제공 · 조회하여 재단이 학자금대줄 및 등 대출의 연제, 장학금 등 학자금-<br>정보기(큰 재단 수예정보 포함)를 본인의 가구원(부모 또는 배우자), 법정대리인, 본인 소속 또는 소속에정인 고등교육기관에 제공 5<br>상담 포함) 하는데 동의합니다.<br>· 금융거래타 함은 여신업무, 부수업무(사후관리 업무 등)와 관련된 가래를 의미합니다.                                                                                                    |
| 본인은 향후 국가장학금 신청 당시 본인, 부모 또는 배우자<br>국가장학금을 반환하겠습니다.<br>성가 주의사형에 대해 등의 하시겠습니까?<br>에 등의합니다. 이 아니오<br>3 성 명 : 3 주민등록번호 : - 2*****                                      | 다의 금융자산, 금융소득(이자, 배당소득), 회원권(골프회원권, 콘도회원간                              | 권 등) 보유 등으로 학자금 지원구간이 변경된 것이 확인되는 경우 (            | 이미 지급받은 이에 본이는 재단이 구한구장하재단 설립 등에 관한 방물, (이하 정학재단법) 재16조의 사업 등 아래 내용과 같이 업무수형에 필요한<br>활용할 목적으로 보인의 개2(1신·흥정보통 수집 · 이용 및 제공 · 조회까마 재단이 학자금대를 및 문 대출의 언제, 장각금 등 학자금<br>정날(기존 재단 수해정보 포함)를 본인의 가구월(부모 또는 배우자), 법정대리인, 본인 소속 또는 소속에정인 고등교육기관에 제공 5<br>상당 포함) 하는데 등의합니다.<br>* 금융거리라 함은 여신업무, 부수업무(사후관리 업무 등)와 관련된 거래를 의미합니다.<br>* 재단은 "한국장학재단 설립 등에 관한 법률 시행정, 체36조의 2 및 "취업 후 학자금 상환 특별법 시행령, 제45조의2에 따른 업내<br>정보주제의 주민등록번호가 포함된 자료의 처리가가능합니다.                                                                                                    |
| 본인은 향후 국가장학금 신청 당시 본인, 부모 또는 배우자<br>국가장학금을 반환하겠습니다.<br>성가 주의사형에 대해 동의 하시겠습니까?<br>에, 등의합니다. 이 아니오<br>3 성 명 : 주민등록번호 : - 2*****                                       | 가의 금융자산, 금융소득(이자, 배당소득), 회원권(골프회원권, 콘도회원)                              | 권 등) 보유 등으로 학자금 지원구간이 변경된 것이 확인되는 경우 (            | 이미 지급받은 이에 본인은 재단이 '한국장학재단 설립 등에 관한 법률」(이하·장학재단법') 제16조의 사업 등 아래 내용과 같이 업무수형에 필요한<br>이에 본인은 재단이 '한국장학재단 설립 등에 관한 법률」(이하·장학재단법') 제16조의 사업 등 아래 내용과 같이 업무, 정행 금 등 학자금·<br>정보 (기본 재단 수에정보 포함)를 본인의 가구원(부모 또는 배우자), 법정대리인, 본인 소속 예정인 고등교육기관에 제공 5<br>상담 포함) 하는데 동의합니다.<br>· 금융가래라 함은 여신업무, 부수업무(사후관리 업무 등)와 관련된 가래을 의미합니다.<br>· 재단은 · 한국장학재단 설립 등에 관한 법률 시행령」제36조의 2 및 '취업 후 학자금 상환 특별법 시행령」제45조의2에 따른 업<br>정보주체의 주민등록번호가 포함된 자료의 처리가 가능합니다.<br>· 귀엽(신용)정보의 수접 · 이용에 관한 사항                                                                                                    |
| 본인은 향후 국가장학급 신정 당시 본인, 부모 또는 배우자<br>국가장학금을 반환하겠습니다.<br>(신가 주의사형에 대해 등의 하시겠습니까?<br>이예, 등의합니다. 이아니오<br>이성 명 : 이주민등록번호 : - 2*****<br>21-2학기 국가장학급 및 학자금대출 신정 시 공동인증서 5 | 자의 금융자산, 금융소득(이자, 배당소득), 회원권(골프회원권, 콘도회원)<br>드는 금융인증서를 이용하여 신청 부탁드립니다. | 권 등) 보유 등으로 학자금 지원구간이 변경된 것이 확인되는 경우 (            | 이미 지급받은 이이 분인은 재단이 '한국경 재단 설립 등에 관한 법률 (이하 정학 재단법') 채16조의 사업 등 아래 내용과 같이 업무수형에 필요한<br>이에 분인은 재단이 '한국경 재단 선생당'진보 등 수집 '이용 및 채공' 조회하여 재단이 학자금대출 및 등 대출의 연재, 장학금 등 학자금<br>'정보기'은 채단 수해정보 포함)를 본인의 가구원부로 또는 배우자) 법정대리인, 본인 소속 또는 소속에정인 교통교록기관에 제공 5<br>상당 포함) 하는데 등의합니다.<br>* 금융거래관객단 설립 등에 관한 법률 시행증, 채36조의 2 및 '취업 후 학자금 상환 특별법 시행령, 채45조의2에 따른 업무<br>정보주제의 주민등록번호가 포함된 자료의 처리가 가능합니다.<br>* 금융거래관객(학자금대출)의 설정 여부 판단<br>* 금융거래관객(학자금대출)의 설정 여부 판단<br>* 금융거래관객(학자금대출)의 설정 여부 판단<br>* 금융거래관객(학자금대출)의 실정 여부 판단                                                                                                    |
| 본인은 향후 국가장학급 신청 당시 본인 부모 또는 배우자<br>국가장학급을 반환하겠습니다.<br>27 주의사항에 대해 등의 하시겠습니까?<br>에, 등의합니다. 이나오<br>이성 명: 미주민등록번호: - 2*****<br>21-2학기 국가장학급 및 학자금대출 신청 시 공동인증서 5       | 자의 금융자산, 금융소득(이자, 배당소득), 회원권(골프회원권, 콘도회원)<br>                          | 권 등) 보유 등으로 학자금 지원구간이 변경된 것이 확인되는 경우 (            | 이미 지급받은 이이 분인을 되는 이아 물 더 않, 재단 설립 등에 관한 방물, (이하 정학 재단 법) 게 16조의 사업 등 아래 내용과 같이 업구속형에 필요한 이에 분인을 되는 이 것을 것을 가 물 이 적 가 가 가 하 가 가 하 가 16조의 사업 등 아래 내용과 같이 업구속형에 필요한 이에 분인을 통한 물 속제 25 정보기를 확 하는 데 등의 일 지, 장학금 등 확 자금 3 정확 여 재단이 학자금대출 및 등 대출의 연제, 장학금 등 확 자금 3 정보 기본 체험 5 전보기는 전 수 4 여정인 고통교록 기관에 제공 5 상담 포함) 하는 데 등의 합니다.<br>· 국용거래가 함은 여시 입었 부 수 2 다 사용한 개월 3 제36조의 2 및 '위업 후 학자금 상황 특별법 시행령 3 제45조의2에 따른 연구 정보주체의 주민동록 번호가 포함된 자료의 처리가 가능합니다.<br>· 재단은 '한구강과자단 설립 등에 관한 법률 시행성 3 제36조의 2 및 '위업 후 학자금 상황 특별법 시행령 3 제45조의2에 따른 연구 정보주체의 주민동록 번호가 포함된 자료의 처리가 가능합니다.<br>· 개단은 '한구강과자단 설립 등에 관한 사용<br>· 근용거래관계(약자금대출)의 설정 아무 판단<br>· 한용거래관계(약자금대출)의 설정 아무 판단<br>· 한용거래관계(약자금대출)의 설정 아무 판단<br>· 관광 지원 인구위원 2 만위 전 · 관리 등 한 바구가) 확인, 학자금대출 및 장학대상자, 인재육성지원 대상자, 기속 학생 국지 시설 감 이대상자 건별 · 관리 등 |
| 본인은 향후 국가장학금 신청 당시 본인, 부모 또는 배우자<br>국가장학금을 반환하겠습니다.<br>실거 주의사형에 대해 등의 하시겠습니까?<br>에 등의합니다. 이 아니오<br>3 성 명 : 이주민등록번호 : 2*****<br>21-2학기 국가장학금 및 학지금대출 신청 시 공동인증서 5    | 자의 금융자산, 금융소득(이자, 배당소득), 회원권(골프회원권, 콘도회원)<br>도는 금융인증서를 이용하여 신청 부탁드립니다. | 권 등) 보유 등으로 학자금 지원구간이 변경된 것이 확인되는 경우 (<br>전자서명 동역 | 이미 지급받은 이미 방려로 할 인사 당 나중, 재단 설립 등에 관한 방품, (이하 정학재단법) 채 16조의 사업 등 아래 내용과 같이 업무수형에 필요한<br>활용할 목적으로 보인의 개요(신흥)정보를 수집 - 이용의 제공 · 조죄에가 재단이 학자리대을 및 동 대를의 언제, 정작된 등 학자리<br>정보(기존 채단 수혜정보 프랑)등 본인의 가구원(부모 또는 배우자), 법정대리민, 본인 소속 또는 소속예정인 고등교록기관에 제공 5<br>상당 포함) 하는데 동의합니다.<br>· 공관격객관감 함은 여신업무, 부수업무(사후관리 업무 등)와 관련된 거래를 의미합니다.<br>· 재단은 '한국장학재단 설립 등에 관한 법률 시행5, 제36조의 2 및 '취업 후 학자금 상황 특별법 시행령, 제45조의2에 따른 업<br>정보주체의 주민등록번호가 포함된 자료의 처리가 가능합니다.<br>· 귀엽(신흥)정보의 수집 - 이용에 관한 사항<br>· 금융거래관계(학자리대출)의 설정 여부 판단<br>· 금융거래관계(학자리대출)의 설정 이유 판근 이행 · 관리에 필요한 정보 수집<br>· 분인의 학자급지원(사및 신용 판단<br>· 분명·직학과권위한, 가족관계(부, 모 또는 배우자), 확인, 학자급대출 및 장학대상자, 인책육성지원 대상자, 기석<br>학생복지시설 참여대성자 선별 · 관리 등                                                                                                    |

#### ▷ 공동인증서(구 공인인증서) 클릭

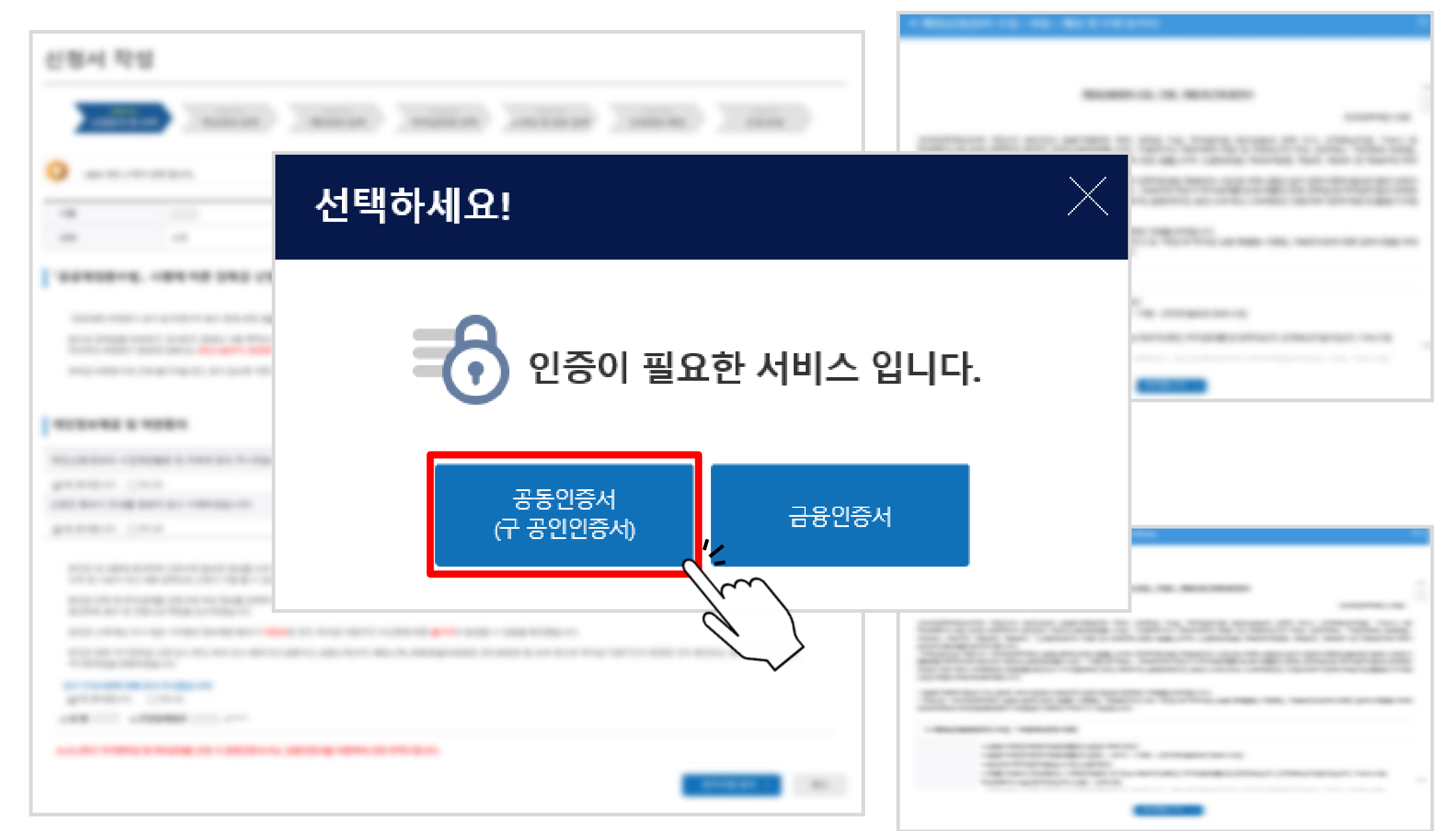

#### ▷ 공동인증서 선택하여 암호 입력 후 '확인' 클릭

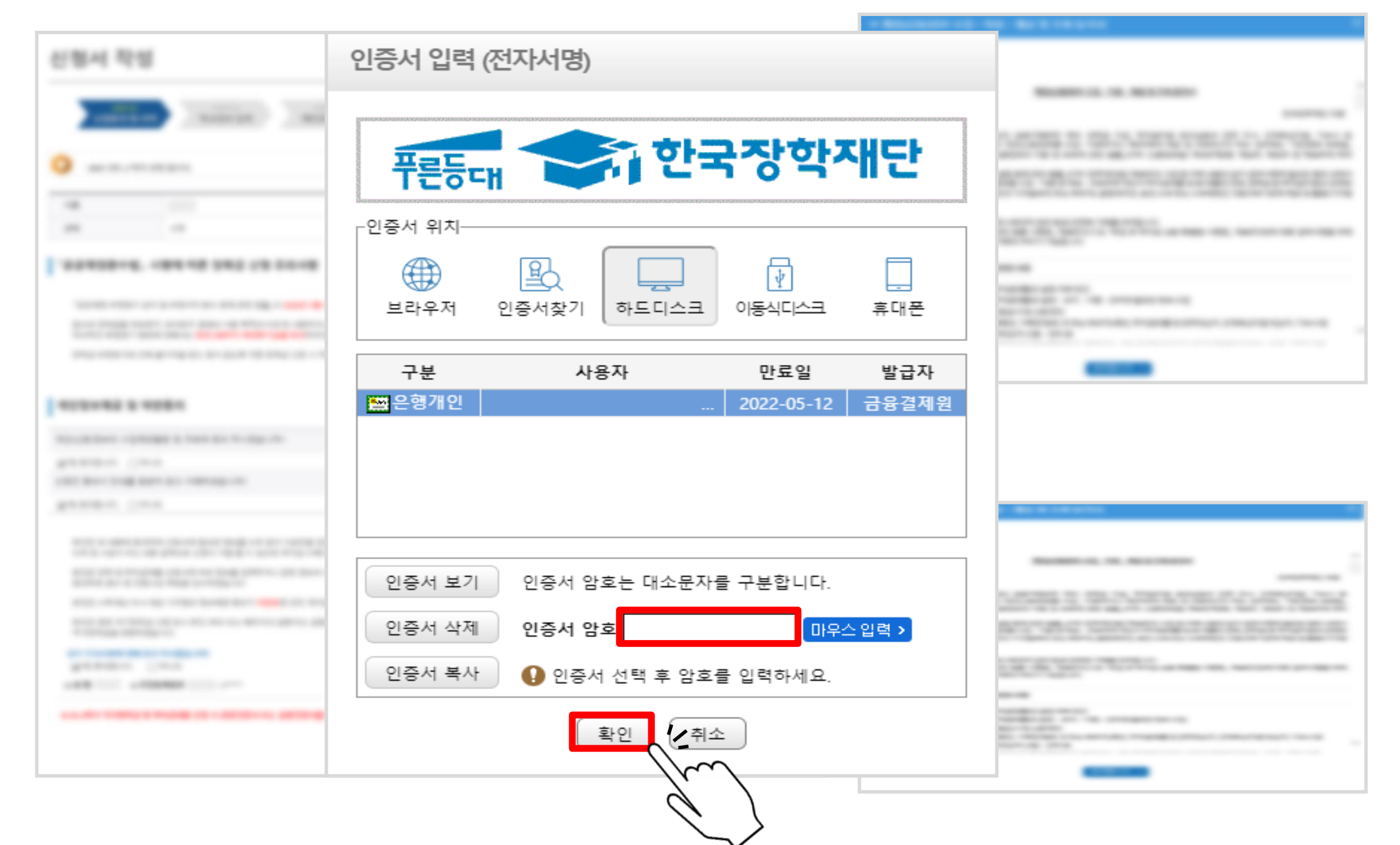

#### ▷ 학교정보 입력 후 하단 '확인' 클릭

| <ul> <li>• 2021 년도 2 학기 신청 입니</li> <li>학교정보 입력 페이지 입</li> </ul>                | 니다.<br> 니다.           |                |                                 | 신청메뉴얼 보기 > 신청가이드 연결 >                 |  |  |
|--------------------------------------------------------------------------------|-----------------------|----------------|---------------------------------|---------------------------------------|--|--|
| 이름<br>상태 선                                                                     | 청                     | 주민등록번호<br>신청일자 |                                 | 신청학기(2학기)를 기준으로<br>2021년 1학기 신 · 편인 · |  |  |
| o 학교정보                                                                         | 하브 / 대하워 주 서태         |                | 선택<br>확루 신입                     | <u>재입학자는</u><br>2021년 2학기 재학생임        |  |  |
| ◈ 학교구분                                                                         | 전력 🗹                  | * 학적구분         | <u>학부 재학</u><br>학부 편입<br>학부 재입학 |                                       |  |  |
| * 소속대학                                                                         | <u> 찾기 &gt;</u> ※ 학점은 | 행제는 학자금지원 불가   |                                 |                                       |  |  |
| • 학과/전공                                                                        | <u> </u>              | 단과대학           |                                 |                                       |  |  |
| <ul> <li> 학번/수험번호</li> </ul>                                                   |                       | * 학년           | 선택 🖌                            |                                       |  |  |
| • 입학년월                                                                         | 선택 🔽 선택 💟             | * 졸업예정년월       | 선택 🕑 선택                         |                                       |  |  |
| <ul> <li>● 합력 전철</li> <li>● 한국 프 전 전 전 프 전 전 전 프 전 전 전 전 전 전 전 전 전 전</li></ul> |                       |                |                                 |                                       |  |  |

#### 1학기 학자금 지원구간 산정이 완료된 학생은 소득·재산 조사 방법 선택 가능 [국가장학금 최초 신청일 경우 2학기 소득인정액 재조사 신청 선택]

★ 소득·재산 조사 방법

1학기 소득인정액 계속 사용신청 ③ 2학기 소득인정액 재조사 신청(최초 신청 포함) <mark>.</mark>학자금 지원구간(소득인정액) 미산정자, 1학기 동의대상 가구원 제외자, 1학기 기초생활수급자·차상위계층 등은 '1학기 소득인정액 계속사용신청'을 선택하실 수 없습니다. '2학기 소득인정액 재조사 신청(최초 신청 포함)'만 가능합니다. 국외 소통재산 신고이력이 있는 대상자의 경우 향후 '신고내역 모니터링 결과'에 따라 [1학기 소득인정액 계속 사용신청]이 제한될 수 있습니다. (모니터를 결과 제한 조치를 적용받은 대상자가 [1학기 소득인정액 계속 사용 신청]을 선택한 경우, 향후 재조사 신청으로 조사방법이 변경될 수 있습니다) 1학기 소복 21 정액 계속 사용신청 시 가구원 정보 확인 완료 후 7일 이내의 '1학기 소득인정액 계속 사용신청 취소 기한'이 있습니다. (재조사 신 N 가구원 정보 확인 완료 전까지만 1학기 소득인정액 계속 사용신청으로 변경 가능하며, 이후 별도 변경 가능기한 없음)

※ 1학기 소득인성액 계속 사용신청이란? 1학기 소득인정액을 그대로 2학기에 사용하는 제도입니다. (1학기와 경곗값이 동일할 경우 1학기와 동일한 학자금 지원구간 확정)

| ~ | 소드.지 | 자조 | 가 마습 | ! 서태  |
|---|------|----|------|-------|
| • |      | 신포 | 신으로  | 1 2 4 |

1학

| · 2021 년도 2 학기 신청  | 입니다.                               |                          | 신청메뉴얼                                                                       | 걸 보기 👌 🗌 신청가이드 연결 👌                            |    |
|--------------------|------------------------------------|--------------------------|-----------------------------------------------------------------------------|------------------------------------------------|----|
| 이름                 |                                    | 주민등록번호                   | - 2*****                                                                    |                                                |    |
| 상태                 | 신청                                 | 신청일자                     | 2021-05-18                                                                  |                                                |    |
| ◆ 개인정보를 정확히 입력하세요. |                                    |                          |                                                                             |                                                |    |
| o 개인정보             |                                    |                          |                                                                             | . 조이 않던미수                                      |    |
| 이름                 |                                    | 주민등록번호                   | - 2****                                                                     | 유대신와 인증 쓸                                      | 필요 |
| 전화번호               | 054 🖌                              | * 휴대전화번호                 | 010 🔽 - 🛛 👌 - 🔄 👌                                                           | 휴대전화인증 >                                       |    |
| * 이메일              | 👌 @ naver.com 🛛 nav                | er.com                   |                                                                             |                                                |    |
| -1-11 E            | ※ 학자금지원에 관한 중요사실(신청, 동의현황, 소득산정 결과 | , 심사 등)을 휴대전화번호 및 이메일을 통 | 통해 통지하오니 반드시 정확한 정보를 입력하시:                                                  | 기 바랍니다.                                        |    |
|                    | 우편번호찾기 >                           |                          |                                                                             |                                                |    |
| ★ 실거주지 주소          |                                    |                          | <ul> <li>기한이익상실 등 안내 우편물은 고객에게 빌</li> <li>우편물수령처와 주민등록주소지가 상이할 ?</li> </ul> | ː생되는 불이익을 사전에 방지하기 위해<br>경우 두 곳 모두 발송될 수 있습니다. |    |
|                    |                                    |                          |                                                                             | <ul> <li>주소가 다른경우 변경해 주십시오.</li> </ul>         |    |
| * 병역사항             | ◉ 필 또는 해당없음*  ◎ 미필                 |                          |                                                                             | » 35세 이상이거나 여성인 경우 포함                          |    |

#### ▷ 개인정보 입력 및 소득 · 재산 조사 방법 선택

### 국가장학금 신청 방법

#### > 결혼여부, 장애인 확인, 기초생활수급자 및 차상위계층여부 선택

| o 결혼여부확인                                     |                       |          |                                                                                                    |  |  |  |
|----------------------------------------------|-----------------------|----------|----------------------------------------------------------------------------------------------------|--|--|--|
| * 결혼여부 · · · · · · · · · · · · · · · · · · · |                       |          | 웹 페이지 메시지                                                                                                    |  |  |  |
| o 장애인 확인                                     |                       |          | 학생 본인이 장애인에 해당할 경우 선택하시기 바랍니다.<br>(본인 명의의 장애인증명서 또는 장애인등록증 제출 필요)                                                |  |  |  |
| * 장애인 확인                                     | ◉예 ○아니오               |          | 확인                                                                                                    |  |  |  |
| ○ 기초생활수급자/및 차상위계                             | 중여부 선택                |          | 웹 페이지 메시지                                                                                                    |  |  |  |
| * 선택사항                                       | ◉기초생활수급자 ○차상위계층 ○해당없음 |          | 학생 및 가구원(미혼: 부모, 기혼: 배우자) 중 1인 이상이 학자금 신청일<br>기준 기조/자상위 자격이 있는 경우 선택하시기 바랍니다.<br>* 형제자매 또는 자녀 등의 기초/차상위 자격 인정 불가 |  |  |  |
| 중빙시류 확인 >                                    |                       |          | ** 좌측 하단 '중망서류 확인' 클릭하여 사격 인정법위 확인 가능                                                                            |  |  |  |
| o 가족정보 (부모님)                                 | 혼의 경우 부모 정보 입력        |          | 확인                                                                                                    |  |  |  |
|                                              |                       | 아버지 정보   |                                                                                                    |  |  |  |
| * 구분                                         | 선택 💙                  |          |                                                                                                    |  |  |  |
| * 이름                                         |                       | ▲ 주민등록번호 |                                                                                                    |  |  |  |
| * 휴대전화번호                                     | 선택 🗹 - 👌 -            | 전화번호     | 없음 🔽 - 🖹 👌                                                                                                    |  |  |  |
|                                              |                       | 어머니 정보   |                                                                                                    |  |  |  |
| • 구분                                         | 선택                    |          |                                                                                                    |  |  |  |
| * 이든                                         |                       | * 주민등록번호 | Ò -                                                                                                    |  |  |  |

#### > 결혼여부, 장애인 확인, 기초생활수급자 및 차상위계층여부 선택

| ○ 결혼여부확인                                                                                      |                                                                                                    |          |                                                                                                    |
|-----------------------------------------------------------------------------------------------|----------------------------------------------------------------------------------------------------|----------|----------------------------------------------------------------------------------------------------|
| * 결혼여부                                                                                        | ○미혼 ◉기혼 ○이혼 ○사별                                                                                                    |          | 웹 페이지 메시지                                                                                                   |
| o 장애인 확인                                                                                      |                                                                                                    |          | 학생 본인이 장애인에 해당할 경우 선택하시기 바랍니다.<br>(본인 명의의 장애인증명서 또는 장애인등록증 제출 필요)                                           |
| * 장애인 확인                                                                                      | ◉예 ○아니오                                                                                                    |          | 확인                                                                                                    |
| o 기초생활수급자 및 차상위                                                                               | 계층여부 선택                                                                                                    |          | 웹 페이지 메시지 🔀                                                                                                 |
| * 선택사항<br>증빙서류 확인 >                                                                           | ● 기초생활수급자 ○ 차상위계층 ○ 해당없음                                                                                                   |          | 기준 기소/사상위 사격이 있는 경우 진택하시기 바랍니다.<br>* 형제자매 또는 자녀 등의 기초/차상위 자격 인정 불가<br>** 좌측 하단 '증빙서류 확인' 클릭하여 자격 인정범위 확인 가능 |
| o 가족정보 (배우자) 기                                                                                | 혼(배우자 생존)의 경우 배우                                                                                                    | 2자 정보 입력 | 확인                                                                                                    |
| * 구분                                                                                          | 선택 💙                                                                                                    |          |                                                                                                    |
| * 이름                                                                                          |                                                                                                    | * 주민등록번호 | <ul> <li>한 실명확인 &gt;</li> </ul>                                                                             |
| * 휴대전화번호                                                                                      | 선택 🗹 - 👌 -                                                                                                    | 전화번호     | 없음 🔽 - 👌 -                                                                                                  |
| <ul> <li>가족관계를 입력할 때, 실제 가족의<br/>잘못 입력할 경우, 서류 재 제출에 따</li> <li>외국인 등 고유식별번호란, 외국인</li> </ul> | 성명과 주민번호, 연락처를 정확하게 입력해주시길 부탁 드립니다.<br>나라 학자금신청에 대한 심사가 지연될 수 있으니 이 점 양해 바랍니다<br>등록번호 및 국내거소신고번호로 뒷번호 7자리의 숫자가 5,6,7,8으로 J | 시작합니다    |                                                                                                    |

#### ▷ 다자녀 정보 입력, 재외국민 입학전형 여부 선택 후 하단 '확인' 클릭

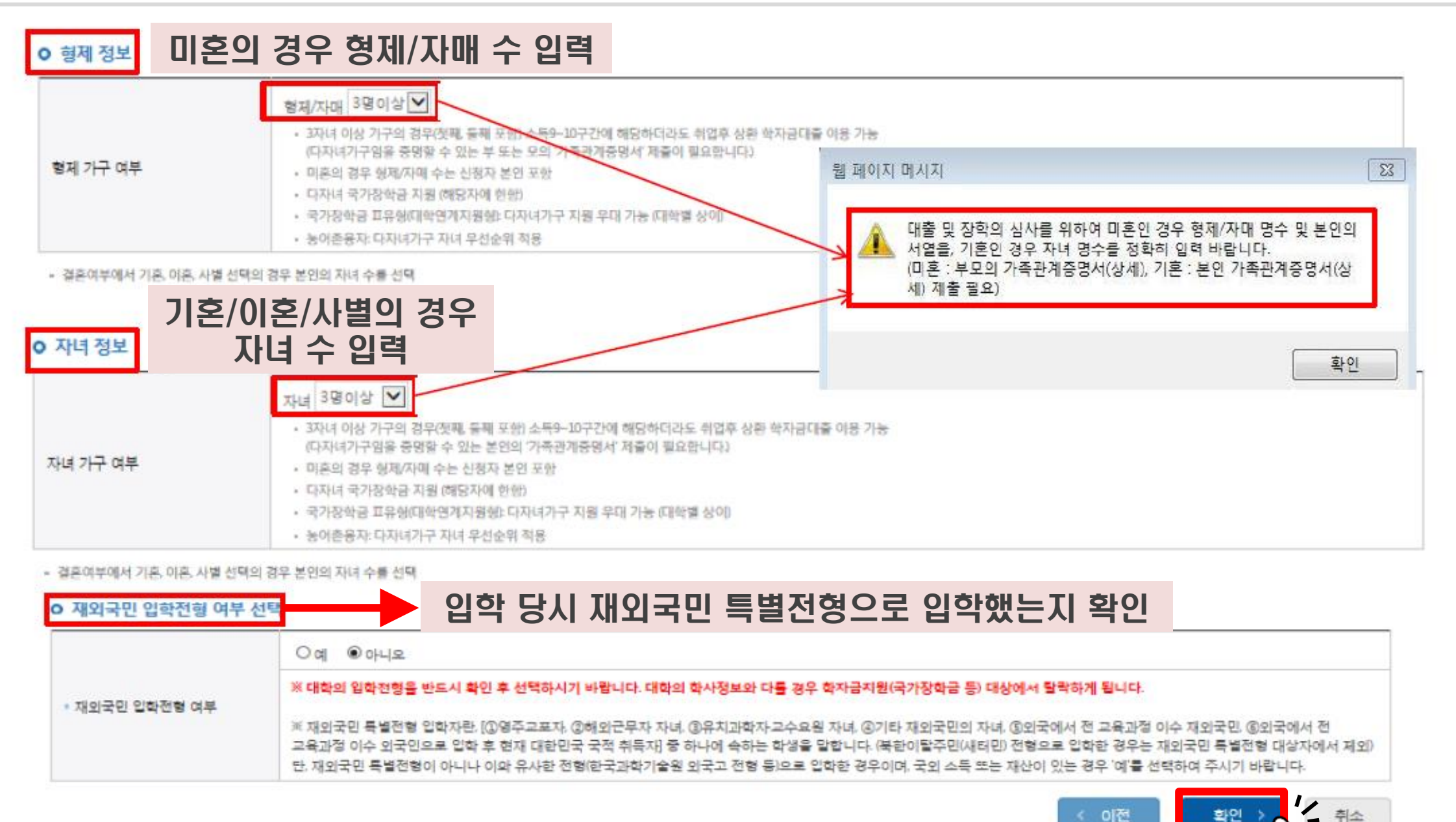

< 이전 확인

#### ▷ 국가장학금(1유형/2유형/다자녀/지역인재 동시 신청) 선택 후 ①, ② 순으로 클릭

| 학자금유형 선                                                                                                    | <b>!택 페이지</b> 입니다.                                                                                                    |            |
|----------------------------------------------------------------------------------------------------|----------------------------------------------------------------------------------------------------|------------|
| 선택                                                                                                    | 상품 구분                                                                                                    | 일정         |
|                                                                                                    | 국가장학금<br>1유형/2유형/다자녀/지역인재 동시 신청                                                                                                    |            |
|                                                                                                    | <b>학자금대출</b><br>일반 상환/취업 후 상환 학자금대출 동사 변환<br>미성년자 및 19학년도 이후 입학(신입, 필 원 페이지 메시지 ×                                                                                                    |            |
|                                                                                                    | 국가근로장학금<br>소속대학이 확정되고, 대학이 사업 참여학<br>*방학 집중근로(하계·동계) 프로그램 참여<br>*방학 집중근로(하계·동계) 프로그램 참여<br>*방학 집중근로(하계·동계) 프로그램 참여<br>*방학 집중근로(하계·동계) 프로그램 참여<br>* 이직 신청이 완료되지 않았습니다.<br>신청정보 확인 후 최종단계에서 전자서명 동의를<br>완료해야 신청이 완료됩니다. (신청완료자에게 문자 발송)                                                                                                    |            |
|                                                                                                    | 농어촌학자금 융자         확인         취소           농어촌 출신 대학생 무이자, 당해 학기 등         확인         취소                                                                                                    |            |
| <ul> <li>학자금 상품명을 정확<br/>(주의: 국가장학금 및</li> <li>학자금대출을 이용하<br/>(학자금 지원구간 확)</li> <li>상기 일정은 추추 변응</li> <li>대출상품의 경우, 신청</li> <li>대출실행 시까지 학기</li> <li>대상상품은 학자금 더<br/>성적우수장학금(대통)</li> </ul> | 다이 확인하신 후 반드시 신청하시고자 하는 학자금을 선택하시기 바랍니다.<br>국가근로장학금의 상품명이 비슷하오니 오신청하지 않도록 주의하시기 바랍니다.<br>같고자 하는 학부생의 경우, 국가장학금 신청 시 미리 학자금대출을 함께 신청하시기 바랍니다.<br>건까지 가족관계 확인 및 가구원동의 완료 후 8주 내외가 소요되므로, 원활한 등록금 납부를 위해 조기 신청 필요)<br>동이 가능합니다.<br>경기간 이전의 신청은 '신청 예약접수'이며, 심사는 본신청기간부터 진행되으니 유의하시기 바랍니다.<br>다금 지원 구간이 4구간 이하로 산정된 신청자는 취업 후 상한 학자금대출로만 대출 실행이 가능합니다.<br>바람(일반 상환, 취업 후 상환, 농어촌용자) 및 장학금(국가장학금), II유형, 다자녀, 지역인재, 국가근로장학금)입니다.<br>링과학, 국가우수장학(이공계), 인문100년장학금(구, 국가우수장학금(인문사회계)), 전문대 성적우수 등)은 '성적우수장학금 신청' 메뉴에서 신청 해주시기 비                                                                                                    | 랍니다.       |
| * 국가장학금[, ⊪유형, □<br>* 국가근로장학금의 방                                                                                                    | 가자녀, 지역인재) 신정 전 본인의 학교가 장학금 지원 대상 학교인지 검색 해 보신 후 신청 해 주시기 바랍니다.<br>학 집중근로(하게 동계)는 국가근로장학생에게 방학기간 중에 근로체험 및 자기역량 계발의 기회를 제공하는 프로그램 입니다.                                                                                                    |            |
| 국가장학금 대상학교                                                                                                    | 고 검색 > 21년도 학자금 대출 제한대학 명단 > 국가근로장학금 참여대학 검색 > < < < < > < < < > < < < > < < > < < < > < < > < < > < < > < < > < < > < < > < < > < < > < < > < < > < < > < < > < < > < < > < < > < < > < < > < < > < < < > < < > < < < < < > < < < < < > < < > < < > < < < < < < < < < < < < < < < < < < > < < < < < < < < < > < < > < < > < < < < < < < < < < < < < < < < < < < < | 이전 확인 · 취소 |

#### ▷ 국가장학금 한눈에 보기 클릭하여 팝업창 확인 후 하단'확인'클릭

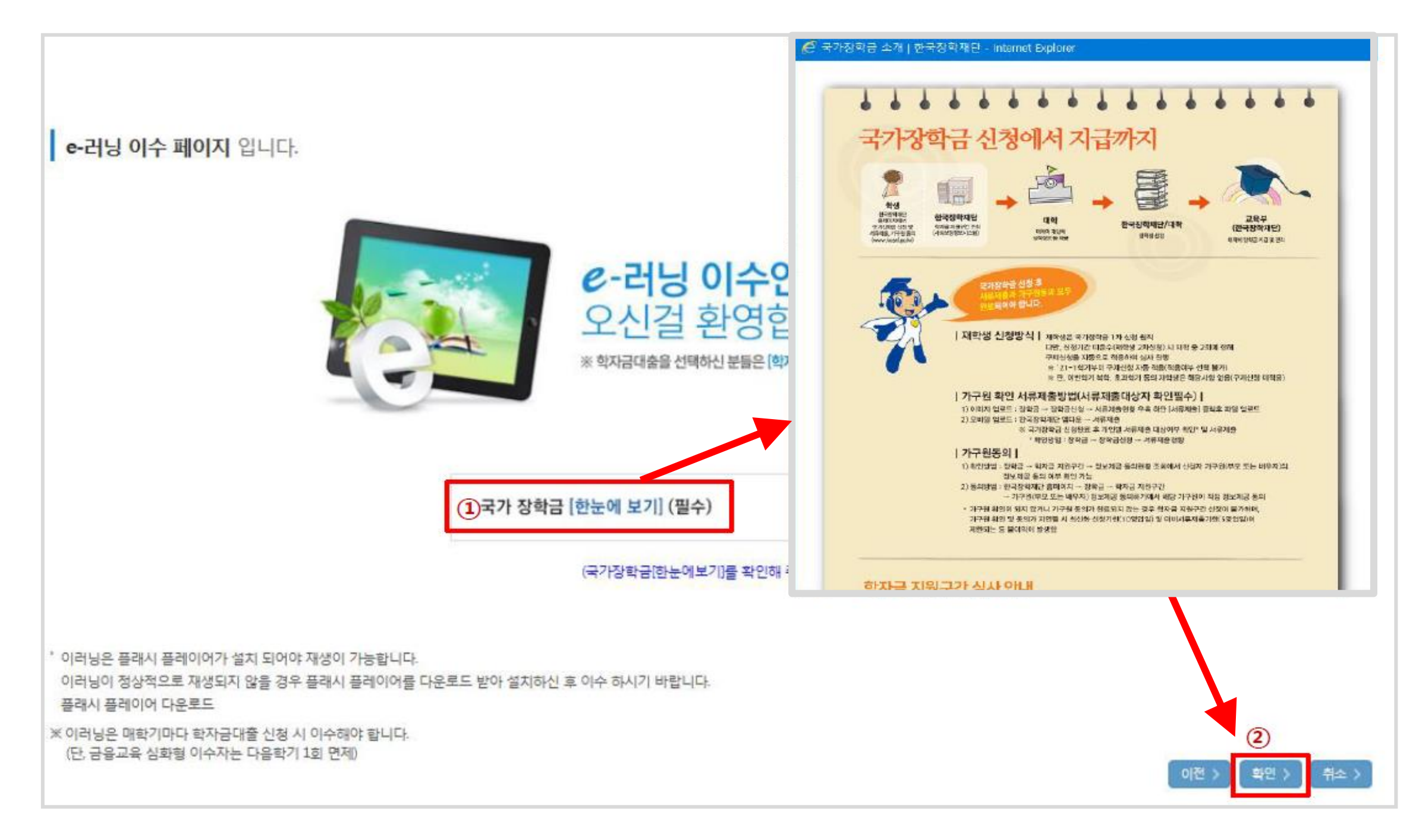

#### ▷ 장학금 지급을 위한 본인 명의 계좌 입력 후 하단 '확인'클릭

| 본인계좌 입력(장학금) 페이지           | <mark>  입니</mark> 다.                                           |
|----------------------------|----------------------------------------------------------------|
| * 예금주                      |                                                                |
| * 등록계좌                     |                                                                |
| * 계좌선택                     | - 이용하실 계좌번호를 선택하세요 - 🗹 🛛 신규입러 > ※본인 명의 계좌를 등록하셔야 합니다.          |
| * 예금주 주민번호                 |                                                                |
| ≍ 농어촌용자 신입생군(신입생, 편입생, 재입학 | 박생) 대출 승인자에 한해 자비 등록 후 본인에게 융자금이 지급되는 계좌정보임.<br>이전 > 외인 > 취소 > |
|                            |                                                                |

#### ▷ **이전 단계에서 입력한 정보 최종 확인\_**학자금 유형, 개인정보

| 신청완료 전 최종 확인 단계입니다.<br>아래 신청내용을 확인하고 하단의 "확인"버튼 클릭 후 전자서명을 통한 최종신청 바랍니다. |                                                                              |         |        |  |  |  |  |  |
|--------------------------------------------------------------------------|------------------------------------------------------------------------------|---------|--------|--|--|--|--|--|
| · 2021 년도 2 학기 테스트디                                                      | • 2021 년도 2 학기 테스트대학교(본교) 학부 신청 입니다.           신청메뉴얼 보기 >         신청가이드 연결 > |         |        |  |  |  |  |  |
| 신청정보 확인 페이지 입니다.                                                         |                                                                              |         |        |  |  |  |  |  |
| 이름                                                                       |                                                                              |         | 주민등록번호 |  |  |  |  |  |
| 국<br>학자금유형 디<br>지                                                        | 가장학금!유형(학생직접지원형)<br>가장학금!!유형(대학연계지원형)<br>가자녀 국가장학금<br> 역인재장학금                |         | 신청일자   |  |  |  |  |  |
| ○ 입력하신 신청정보가 정확한 ○ 개인정보                                                  | 지 다시한번 확인하세요.                                                                |         |        |  |  |  |  |  |
| 이콤                                                                       |                                                                              | 주민등록번   | ż      |  |  |  |  |  |
| 전화번호                                                                     |                                                                              | ★ 휴대전화법 | 전호     |  |  |  |  |  |
| * 이메일                                                                    | r.com                                                                        |         |        |  |  |  |  |  |
| • 실거주지 주소                                                                |                                                                              |         |        |  |  |  |  |  |
| * 결혼여부                                                                   |                                                                              |         |        |  |  |  |  |  |
| ◎ 병역사항                                                                   |                                                                              |         |        |  |  |  |  |  |
| ⇒ 장애인여부                                                                  |                                                                              |         |        |  |  |  |  |  |
| ◦ 선택사항                                                                   |                                                                              |         |        |  |  |  |  |  |
| • 재외국민 입학전형 여부                                                           |                                                                              |         |        |  |  |  |  |  |
| ◆ 소득재산 조사 방법                                                             |                                                                              |         |        |  |  |  |  |  |
| * 형제정보                                                                   |                                                                              |         |        |  |  |  |  |  |

#### 이전 단계에서 입력한 정보 최종 확인\_가족정보, 계좌정보, 학교정보

| o 가족정보   |       |           |  |
|----------|-------|-----------|--|
| * 관계     |       |           |  |
| * 구분     |       |           |  |
| * 0 =    |       | * 주민등록번호  |  |
| * 휴대전화번호 |       | * 전화번호    |  |
| * 관계     |       |           |  |
| * 구분     |       |           |  |
| * 0      |       | * 주민등록번호  |  |
| * 휴대전화번호 |       | * 전화번호    |  |
| o 계좌정보   |       |           |  |
| ☆ 등록계좌   | 예금주 : |           |  |
| o 학교정보   |       |           |  |
| * 학교구분   |       | * 학적구분    |  |
| * 소속대학   |       | * 단과대학    |  |
| * 학과/전공  |       | * 학변/수험번호 |  |
| * 학년     |       | * 입학년월    |  |
| * 졸업예정년월 |       |           |  |

#### ▷ 조회·제공 동의 동의 후 하단 '확인' 클릭

| * 제출서류                                                                 |                                    |  |  |  |
|------------------------------------------------------------------------|------------------------------------|--|--|--|
| ※서류제출대상여부 확인은 <u>신청</u> 1~3일(휴일제외)후에 홈페이지]>[장학금]>[장학금신청]>]             | 서류제출현황)에서 확인할 수 있으며,               |  |  |  |
| <u>서류확인이 자동 완료될 경우, 제출하실 필요 없습니다.</u>                                  |                                    |  |  |  |
| ※ 신청정보 수정은 상황에 따라 <u>취소 후 <b>재신청</b></u> 만 가능할 수 있으니, 입력하신 정보가 정확한지    | 다시한번 확인하시기 바랍니다.                   |  |  |  |
| ※ <u>신청 시 기초생활수급자, 차상위계층 또는 장애인을 선택한 경우 보건복지부를 통해 확인이</u>              | <u>가능합니다.</u>                      |  |  |  |
| <u>단, 해당 자격이 전자적으로 확인되지 않는 경우 서류제줄이 필요합니다</u> .<br>                    |                                    |  |  |  |
| 개인(신용)정보 제공동의 및 조회 동의서                                                 |                                    |  |  |  |
| 개인정보 제공동의서에 동의 하시겠습니까?                                                 | 약사금 시원구간 확인을 위한 본인 소득·새산 및         |  |  |  |
| ☑예,동의합니다: □아니오                                                         | ㅋ시ద시면 시작표단 백국에 걸표한 급규 내 골증 국국      |  |  |  |
| 금융정보등(금융·신용·보험정보) 제공동의                                                 |                                    |  |  |  |
| 금융정보동의 제공동의서에 동의 하시겠습니까?                                               | 내용확인 >                             |  |  |  |
| ☑ 예, 동의합니다. □아니오                                                       |                                    |  |  |  |
|                                                                        |                                    |  |  |  |
| 가구원 정보 제공 동의 주의사항                                                      |                                    |  |  |  |
| 소득분위(구간) 산정을 위하여 가구원 정보 제공 동의가 필수 절차임을 확인 하였습니까?                       |                                    |  |  |  |
| ☑ 예, 확인하였습니다. □ 아니오                                                    | 가구원 성모 세공동의 필요성, 신앵망법 등<br>즈이사항 화이 |  |  |  |
| ※본 절차는 가구원 등의 절차가 아니며, 추후 가구원의 등의를 반드시 징구하셔야 합니다.<br>※대출을 신청하는 대학원생 제외 |                                    |  |  |  |
|                                                                        |                                    |  |  |  |

#### ▷ 학자금 신청 완료 문구 - '확인' 클릭

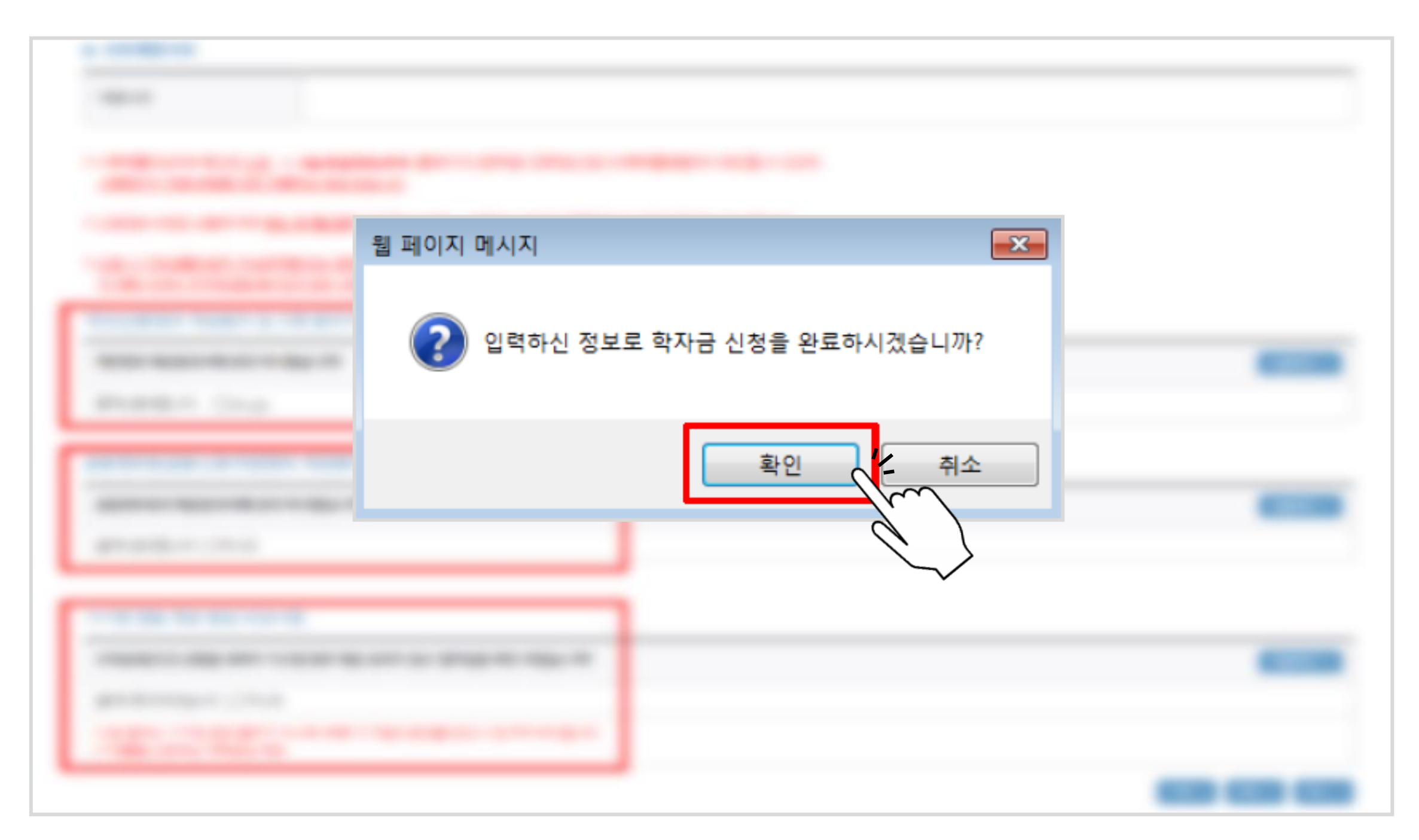

#### ▷ 전자서명(인증서) 최종확인<mark>(필수)</mark>

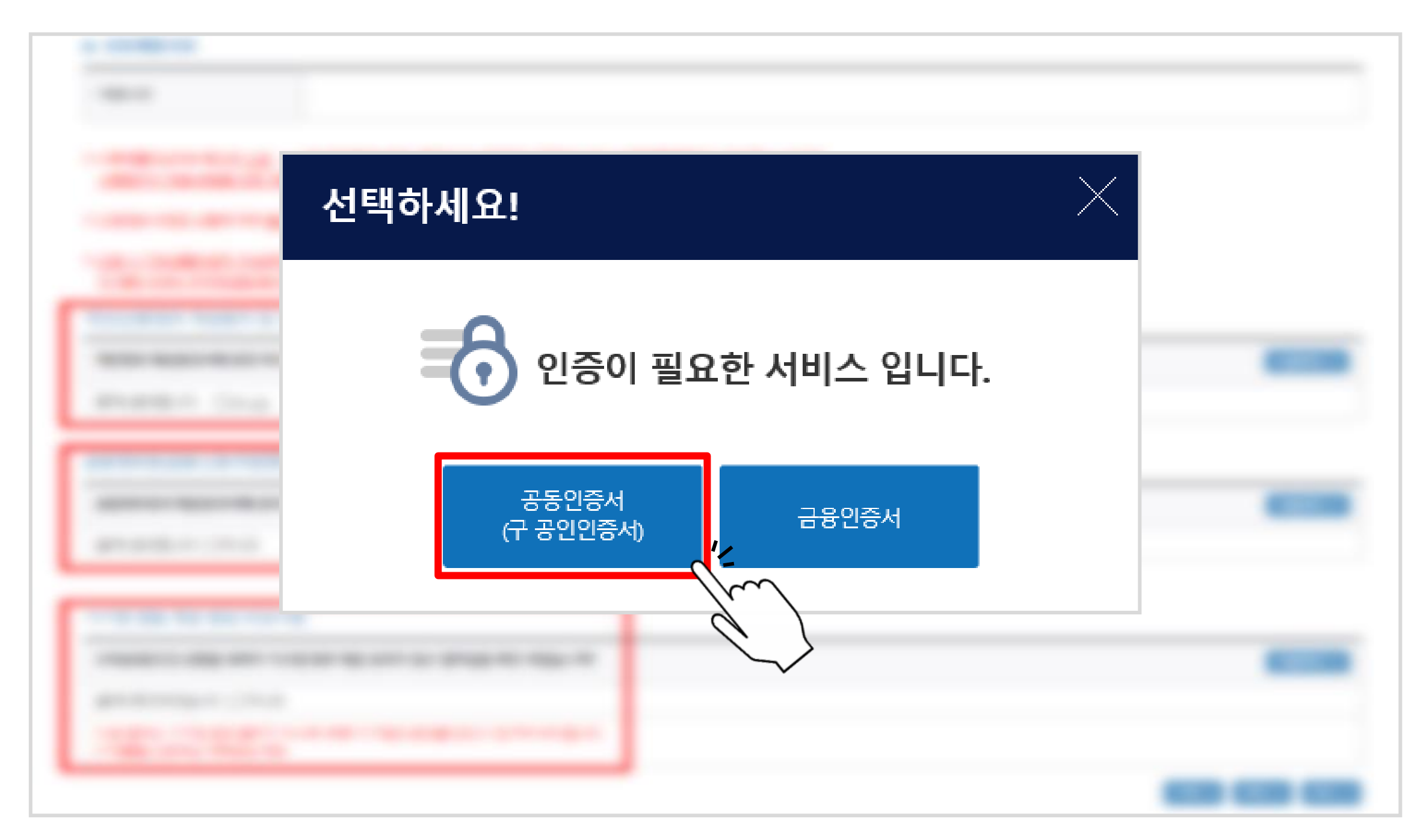

#### ▷ 공동인증서 선택하여 암호 입력 후 '확인' 클릭

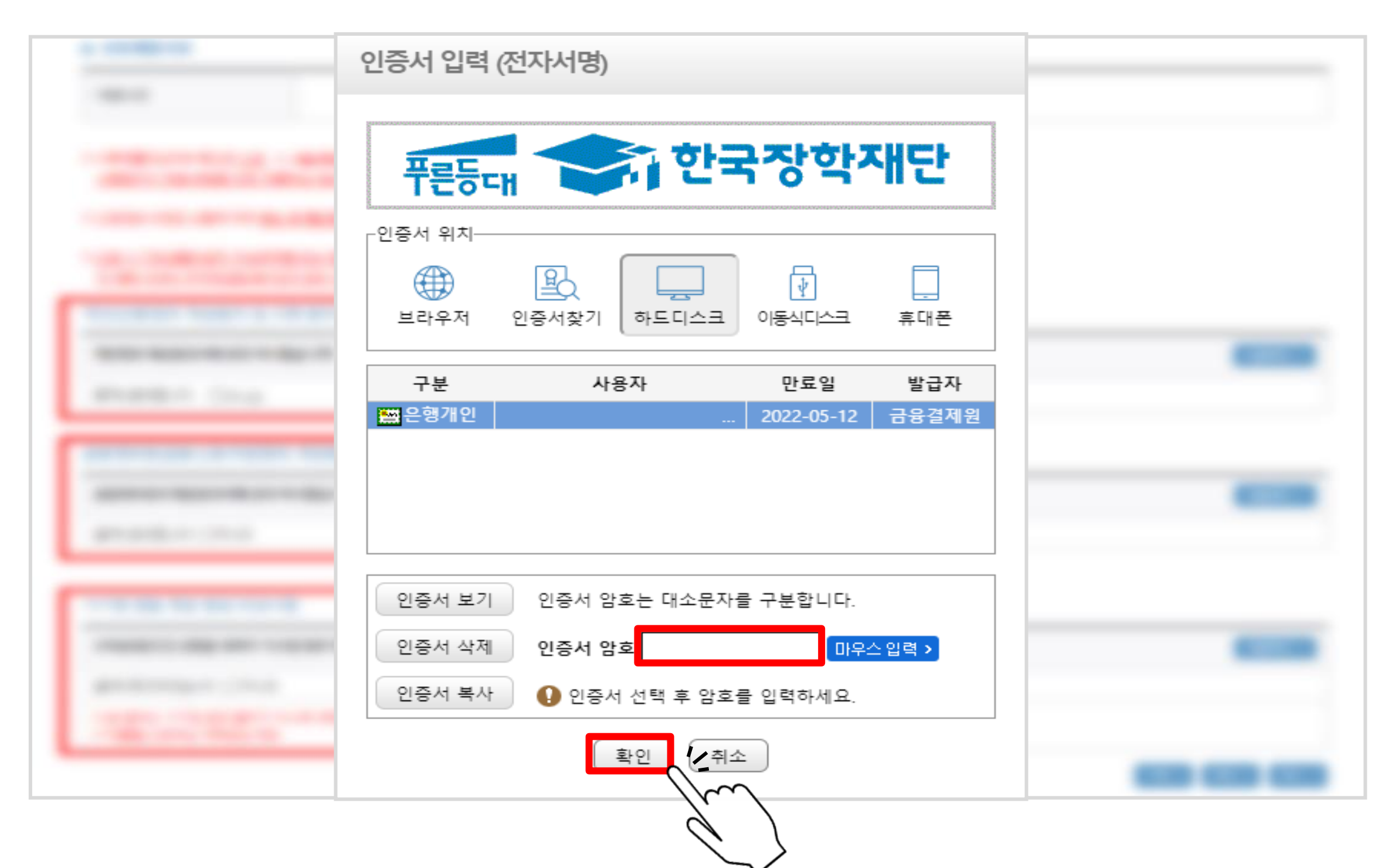

#### ▷ 신청서 작성 완료 및 신청현황 확인

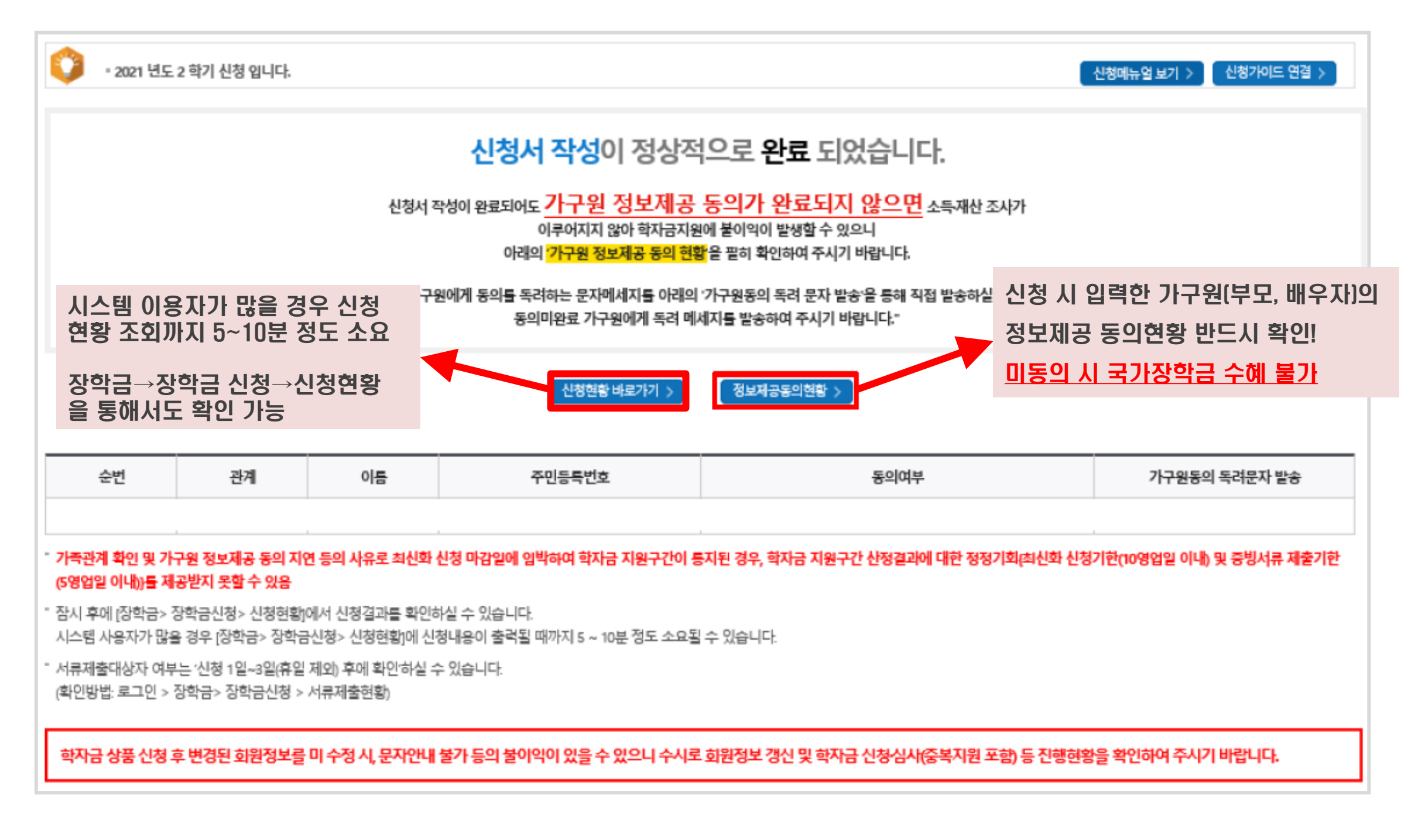

#### ▷ 가구원 정보제공동의현황 확인 화면 [장학금→학자금 지원구간→가구원 정보제공 동의현황 메뉴를 통해 확인 가능]

| 정보제공 동의현황                                                                                                    |            |              |                   |           |           |      |     |      |            |
|----------------------------------------------------------------------------------------------------|------------|--------------|-------------------|-----------|-----------|------|-----|------|------------|
|                                                                                                    |            |              |                   |           |           |      |     |      |            |
| ◆ 2021년 2 <sup>g</sup>                                                                                                    | 학기 정보제공동   | 의 현황         |                   |           |           |      |     |      |            |
| 순번                                                                                                    | 관계         | 이름           | 주민등록번호            | 동의        | 여부        | 제의   | 겨부  | 철회0  | 中          |
|                                                                                                    |            |              |                   | 조회된 결과가 존 | 재하지 않습니다. |      |     |      |            |
| ※ 가족정보 필 <del>·</del>                                                                                                    | 수서류 확인이 완료 | 되어야만 가족정보별 정 | 보제공 동의현황이 조회 됩니다. |           |           |      |     |      |            |
|                                                                                                    |            |              |                   |           |           |      |     |      |            |
| ◆ 2021년 2 <sup>g</sup>                                                                                                    | 학기 정보제공동   | 의 서류제출 현황    |                   |           |           |      |     |      |            |
|                                                                                                    |            | 제출한 서류       |                   |           | 서류제출일     |      | 확인이 | 겨부   | 제출서류<br>보기 |
|                                                                                                    |            |              |                   | 조회된 결과가 존 | 재하지 않습니다. |      |     |      |            |
| ◎ 가구원 동의를 완료하지 않은 경우 학자금 지원구간 산정이 불가합니다.<br>오프라인 동의 절차를 진행하기 위해 신청자 정보확인 및 필수안내사항 고지 등이 필요하므로 한국장학재단 상담센터(1599-2000)로 문의바랍니다.<br>◎ 동의대상 가구원이 확정(가족관계 확인 및 서류처리 완료)된 이후 동의서 양식 요청 및 출력, 제출이 가능합니다.<br>◎ 동의서 양식은 한국장학재단 상담센터(1599-2000)에 요청, 작성 방법은 '홈페이지-고객센터-먼저확인해요-자료실'의 '가구원 정보제공 동의서(서면) 샘플'을 참조하시기 바랍니다. |            |              |                   |           |           |      |     |      |            |
| ◆ 정보제공동의 이력                                                                                                    |            |              |                   |           |           |      |     |      |            |
| 순번                                                                                                    |            | 이름           | 주민등특번호            | Σ         |           | 동의여부 |     | 철회여부 |            |
|                                                                                                    |            |              |                   |           |           |      |     |      |            |

#### ▷ 신청 완료 후 발송되는 문자메시지 예시(2021년 1학기)

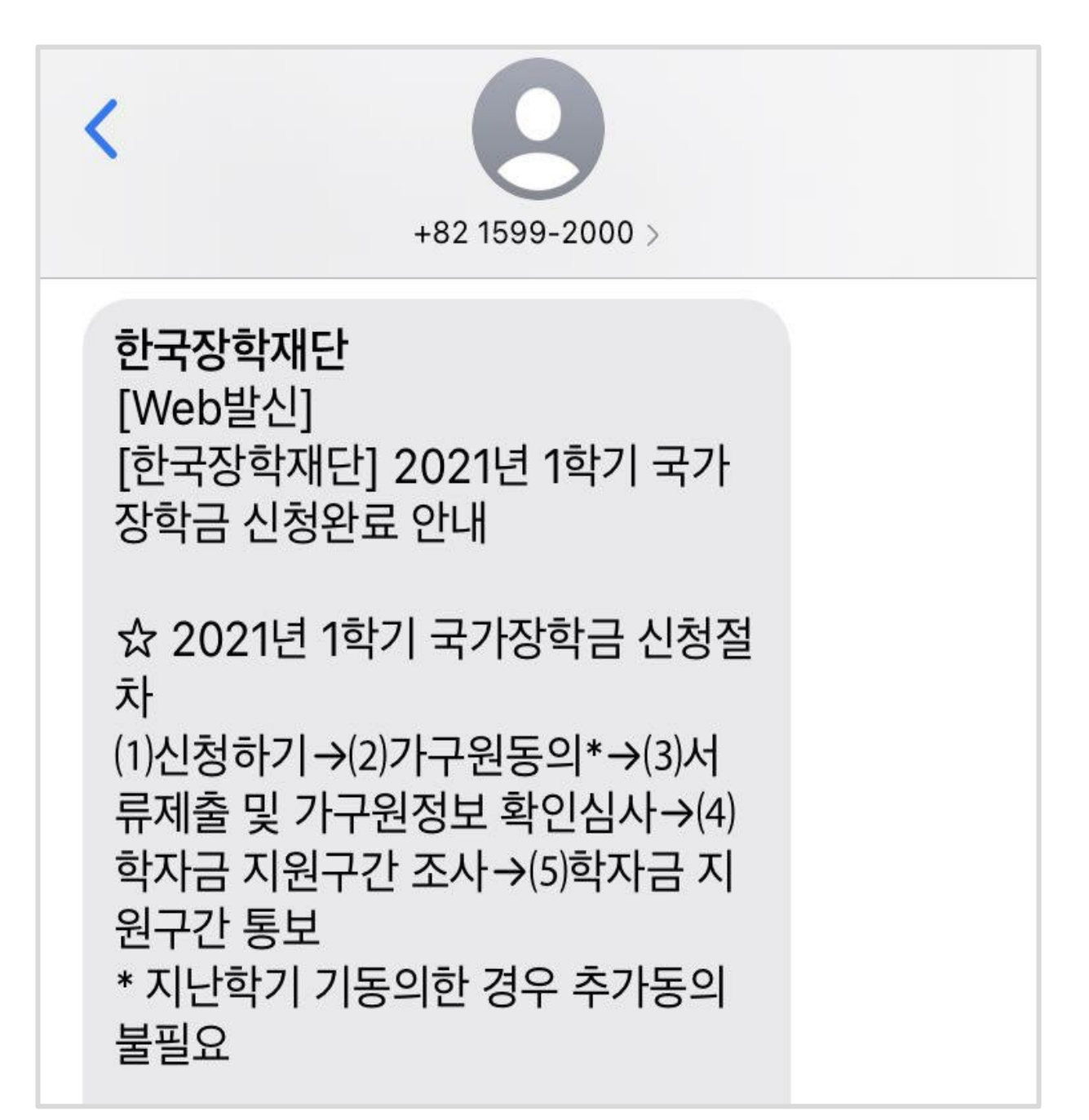

목차 페이지로

### 가구원 정보제공 동의

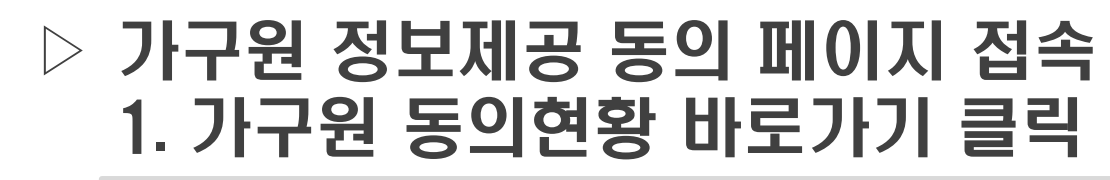

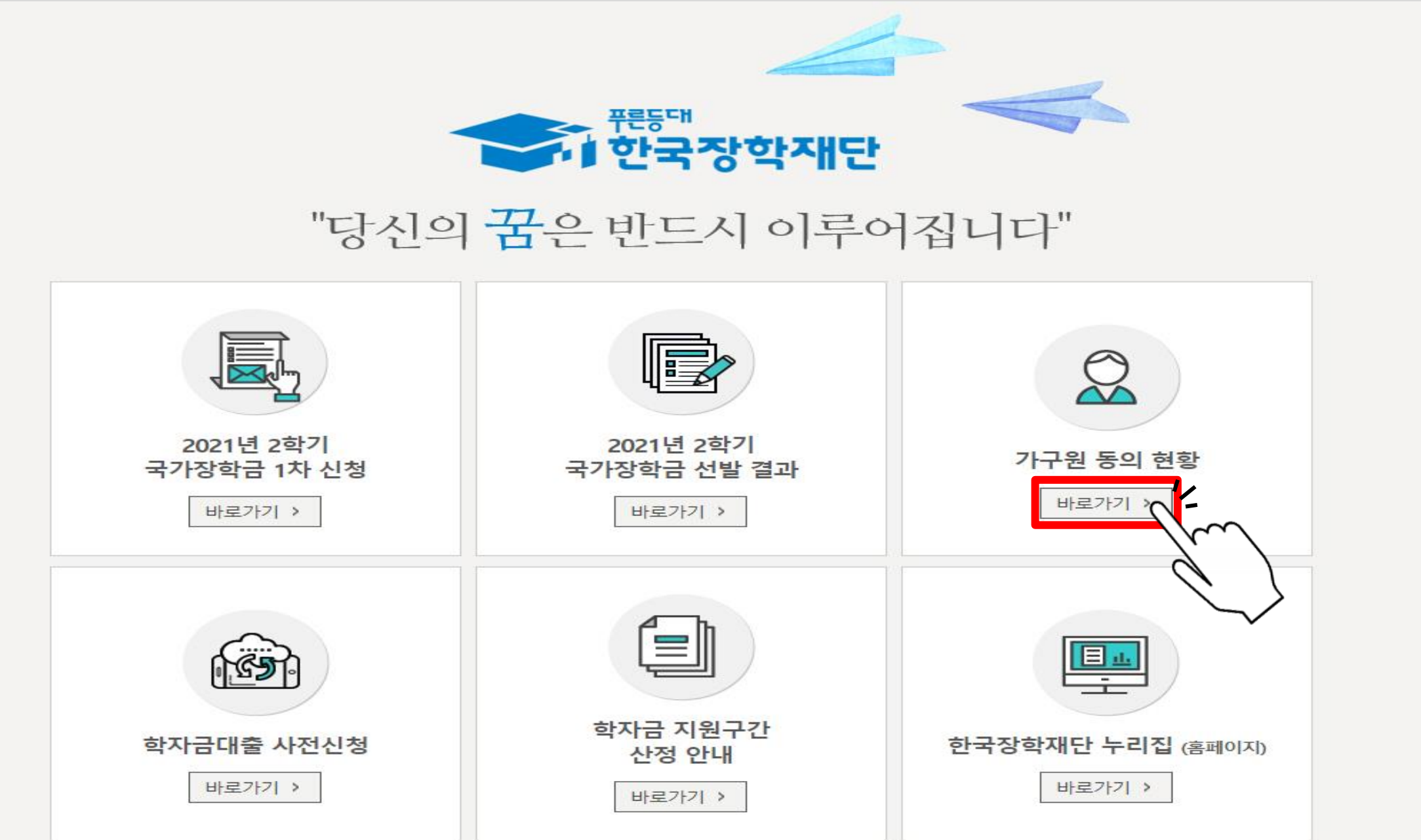

### ▷ 가구원 정보제공 동의 페이지 접속 2. 장학금 → 학자금 지원구간 → [가구원용]가구원 정보제공 동의현황 및 동의하기

| = 0 = |
|-------|
| 200   |
|       |

| <b>학자금 지원구간</b><br>한눈에 보는 학자금 지원구<br>나의 학자금 지원구간 확인<br>학자금 지원구간 최신화 신<br>(가구원용)가구원 정보제공<br>동의현황 및 동의하기<br>(학생용)가구원 정보제공<br>동의현황<br>국외 소득·재산 신고 현황<br>국외 소득·재산 신고결과<br>모니터링<br>가구원 학자금 지원구간 신<br>현황 | 소득연계형 국가장학금         고교생 국가장학금 예비신청         국가장학금 I 유형         (학생직접지원형)         국가장학금 피유형         (대학연계지원형)         다자녀 국가장학금         지역인재장학금         입학금 지원 장학금 | 국가근로 및 취업<br>장학금<br>국가근로장학금<br>중소기업 취업연계<br>(희망사다리 I 유형<br>고졸 후학습자 장학<br>(희망사다리 I 유형<br>고교 취업연계 장려<br>현장실습 지원금<br>현장실습 기업현장<br>기부장학금<br>푸른등대 기부장학; | <b>연계</b><br>장학금<br>)<br>금<br>교육 지원 | 국가우수 장<br>대통령과학장<br>국가우수장학<br>인문100년장학<br>예술체육비전<br>우수고등학생<br>장학금(드림장<br>전문기술인재<br>복권기금 꿈사 | 학금<br>학금<br>금(이공계)<br>·금<br>당학금<br>해외유학<br>학금)<br>당학금<br>다리 장학금 | <b>장학금신청</b><br>신청가이드<br>신청서작성<br>종합조회<br>신청현황<br>선정결과<br>수혜내역<br>서류제출현황<br>계좌정보수정 |
|----------------------------------------------------------------------------------------------------|----------------------------------------------------------------------------------------------------|----------------------------------------------------------------------------------------------------|-------------------------------------|--------------------------------------------------------------------------------------------|-----------------------------------------------------------------|------------------------------------------------------------------------------------|
| <b>당지사항</b><br>코로나19 실직폐업자 지원을 위한 특별상환유예대를<br>2021년 상반기 익산시 학자금대출 이자지원사업 신경                                                                                                    | +<br>[유형12] 유예기간 연장신청<br>양안내                                                                                                    |                                                                                                    |                                     |                                                                                            |                                                                 |                                                                                    |

#### ▷ 개인정보제공 및 약관동의, 부모/배우자 실명확인, 인증서 인증하기

| 가구원 정보제공 동의현황 및 동의히                                                                                                    | ן<br>רא                                                                                           |
|----------------------------------------------------------------------------------------------------|---------------------------------------------------------------------------------------------------|
|                                                                                                    |                                                                                                   |
| <ul> <li>※ PC용 보안 프로그램이 필요한 경우 체크박스를 선택하세요.</li> <li>□ 키보드보안 프로그램 선택 실지</li> <li>※ 안전한 서비스 이용을 위해 키보드보안/백신 프로그램의 적용을 권장합니다.</li> </ul>                                             | ※ 가상기보드 적용에 따른 사용 가이드<br>마우스 아이콘 클릭을 통해서만 가상키보드 활성화/비활성화 상태 변경 가능합니다.<br>▲ : 활성화 상태 / ▲ : 비활성화 상태 |
| o 학자금 지원 소득·재산 확인 정보제공 등의                                                                                                    |                                                                                                   |
| 본 질자는 정무 학자금지원 신정자 및 가구원의 학자금 지원구간 산정을 위해 신정인과 가구                                                                                                    | 구원의 소득과 재산물 조사하기 위함입니다.                                                                           |
| 한국장학재단 설립 등에 관한 법률 제 50조에 따라 신청인 밎 가구원의 소득재산 조사를 한국                                                                                                    | 국장학재단 및 보건복지부장관이 진행하기 위해서는 '개인 정보 및 금융정보 등에 대한 수집, 이용 및 제공조회' 동의가 필요합니다.                          |
| 정보제공 동의가 선행되지 않을 시, 학자금 지원구간 산정이 이루어지지 않음을 알려드립니다                                                                                                    | IT- 웹 페이지 메시지 23                                                                                  |
| 정보제공 동의하고자 하는 학생에 대해 최소 1회 동의만 하면, 학생의 대학 입학 및 재학기간동<br>※ 단, 자녀가 여러 명인 경우 각 자녀별로 정보제공 동의가 필요합니다.  • 개인정보제공 및 약관동의 개인정보 수집, 이용 및 제공·조회하는데 동의하시겠습니까?                                 | 응안 범 ▲ 실명인증에 성공하였습니다.<br>학생이 아닌 부모 또는 배우자가 동의해야 합니다.<br>확인 (1)<br>내용확인 >                          |
| □ 예, 동의합니다. □ 아니오 ★ 본인은 위 내용에 동의하며 신청서에 필요한 정보를 누락 없이 사실만을 입력하겠습니다.                                                                                                    | 선택하세요!                                                                                            |
| o 개인정보를 제공하는 사람 (학자금 지원 신청자의 부·모 또는 배우자)<br>※무와 모가 가구원일 경우, 무와 모 각각 동의가 필요합니다.                                                                                                    | 인증이 필요한 서비스 입니다.                                                                                  |
| 주민등록번호 · · · · · · · · · · · · · · · · · · ·                                                                                                    | 실명확인 >                                                                                            |
| ③         공동인증서 등                                                                                                    | 등의하기 및 동의현황 확인 > 공동안 (구 공인인증서) 금융인증서                                                              |
| ※ 은라인 정보제공 등의가 불가능한 경우 안내사항 바로가기 ><br>※ 가구ሽ 동의 시 사용가능한 공동인증서는 금융기관 또는 공동인증서 발급기관에서 발급받은<br>- 단, GPK(행정전자서명), 법인용, 증권사 전용(용도제한) 공동인증서는 사용 불가합니다.<br>- 증권사 발급 공동인증서는 '범용'만 사용 가능합니다. | 은 개인용 공동인증서(법용/일반)입니다. 부모/배우자 명의의 공동인증서 필                                                         |

#### ▷ 개인정보 제공 동의 대상자 선택, 정보 제공동의 후 하단'동의완료'클릭

| 가구원 정보저                                                | 공 동의                               |                                               |                             |                       |                       |
|--------------------------------------------------------|------------------------------------|-----------------------------------------------|-----------------------------|-----------------------|-----------------------|
|                                                        |                                    |                                               |                             |                       |                       |
| ○ 개인정보를 제공하는 사람                                        | (부·모 및 배우자)                        |                                               |                             |                       |                       |
| 이름                                                     |                                    |                                               | 주민등록번호                      | -                     |                       |
| * 전화번호                                                 | 선택 🗹 - 👌 - 👌                       | 9                                             | * 휴대전화번호                    | 선택 🔽 - 📄 👌 - 📄 हे     | 휴대전화인증 >              |
| * 이메일                                                  | ė e                                | 직접입력 💙                                        |                             |                       |                       |
| <mark>동의할 가구 대상이 없을 경우 직접</mark><br>직접등록한 데이터가 출력되지 않을 | 입력 할 수 있습니다.<br>·경우 재조회 버튼을 사용하세요. | 학생신청정<br>→ 동의대상                               | 보 미존재 시 동의대<br>상자(장학금 신청학상  | ዝ상자 정보 직접 입력<br>법) 선택 | 직접등록 〉 재조회 〉          |
| ○ 개인정보를 제공받는 사                                         | <b>람(학자</b> 금지원 신청자(대학생)) 등록       | 록 → 개인정보                                      | 브 및 금융정보 제공                 | 동의 → 동의완료             | 마공의적제 >               |
| 구분                                                     | 대상자명(학생명)                          |                                               | 주민등록번호                      | 71                    | 족 정보제공 동의             |
|                                                        |                                    | 🌍 가구원 정보제공 동의(직접등록)   한국                      | 장학재단 - Internet Explorer    |                       |                       |
| <b>ㅇ 개인(신용)</b> 정보 제공동의 5                              | 및 조회 동의서                           | · 경로지는 재금 도와 조심지 ·                            |                             | E                     |                       |
| 개인정보 제공동의서에 동의 하                                       | 사겠습니까?                             | <ul> <li>가속성보 제송 공의 조회사 전<br/>가족관계</li> </ul> | 5 독<br>) 등록자 에게 학자금지원 소득·재산 | 내용확인 >                |                       |
| 🗌 예, 동의합니다. 🗌 아니오                                      |                                    | * 이름                                          | * 주민등록번호 (                  |                       |                       |
| ○ 금융정보등(금융·신용·보험                                       | 정보) 제공동의                           | 동의할 가구 대상이 없을 경우 직접 입                         | 력 할 수 있습니다.                 | (직접등록 > )             |                       |
| 금융정보동의 제공동의서에 동                                        | 의 하시겠습니까?                          |                                               |                             |                       | 니 <del>服</del> 확인 > ) |
| 🗌 예, 동의합니다. 🗌 아니오                                      |                                    |                                               |                             |                       |                       |
| * 정보제공자 이의 공인인형                                        | <mark>중서로</mark> 동의해야 합니다.         |                                               |                             |                       | 동의완료 >                |
|                                                        |                                    |                                               |                             |                       | Ŋ                     |

목차 페이지로

### 필요 서류 제출 방법

### 필요 서류 제출 방법

#### ▷ 장학금 → 장학금신청 → 서류제출현황 접속

| ★ 푸른등대                                                                                                    |                                                           |                                                                                                    |                                                                                                    |                                                                                                    |                                                                                            |                                                                  | 1                                                                                  |
|----------------------------------------------------------------------------------------------------|-----------------------------------------------------------|----------------------------------------------------------------------------------------------------|----------------------------------------------------------------------------------------------------|----------------------------------------------------------------------------------------------------|--------------------------------------------------------------------------------------------|------------------------------------------------------------------|------------------------------------------------------------------------------------|
| 이 한국장학재단                                                                                                    | 장학금                                                       | 학자금대출                                                                                                    | 인재육성                                                                                                    | 기부                                                                                                    | 생활관                                                                                        | 고객센터                                                             | 재단소개                                                                               |
| <b>학자금 지원구간</b><br>한눈에 보는 학자금 지원<br>나의 학자금 지원구간 확<br>학자금 지원구간 최신화<br>(가구원용)가구원 정보제<br>동의현황 및 동의하기<br>(학생용)가구원 정보제공<br>동의현황<br>국외 소득·재산 신고 현황<br>국외 소득·재산 신고결과<br>모니터링<br>가구원 학자금 지원구간<br>현황 | 수택<br>구간 고교<br>인 국기<br>신청 (약간<br>공 (대적<br>다자<br>지역<br>(대적 | 특연계형 국가장학금<br>2생 국가장학금 예비신청<br>상작학금 I 유형<br>생직접지원형)<br>가장학금 표유형<br>학연계지원형)<br>가녀 국가장학금<br>적인재장학금<br>같금 지원 장학금 | 국가근로 및 취<br>장학금<br>국가근로장학금<br>중소기업 취업연<br>(희망사다리 I 위<br>고졸 후학습자 ?<br>(희망사다리 I 위<br>고교 취업연계 ?<br>현장실습 지원금<br>현장실습 기업현<br>기부장학금<br>푸른등대 기부정 | 취 <b>업연계</b><br>(계 장학금<br>(위 장학금<br>(위 정학금<br>(위 정학금)<br>(위 전 전 위 전 위 전 위 전 위 전 위 전 연 계 장학금)<br>(위 전 연 계 전 위 금 위 전 연 계 전 연 계 전 연 연 계 전 연 연 계 전 연 연 계 전 연 연 계 전 연 연 계 전 연 계 전 연 연 계 전 연 연 계 전 연 연 계 전 연 연 계 전 연 연 계 전 연 연 계 전 연 연 계 전 연 연 계 전 연 연 계 전 연 연 계 전 연 연 계 전 연 연 계 전 연 연 계 전 연 연 계 전 연 연 계 전 연 연 계 전 연 연 계 전 연 연 계 전 연 계 전 연 연 계 전 연 연 연 계 전 연 연 계 전 연 연 연 계 전 연 연 계 전 연 연 계 전 연 연 연 계 전 연 연 연 연 | 국가우수 장<br>대통령과학장<br>국가우수장학<br>인문100년장학<br>예술체육비전<br>우수고등학생<br>장학금(드림장<br>전문기술인재<br>복권기금 꿈사 | <b>학금</b><br>금(이공계)<br>·금<br>장학금<br>해외유학<br>학금)<br>장학금<br>다리 장학금 | <b>장학금신청</b><br>신청가이드<br>신청서작성<br>종합조회<br>신청현황<br>선정결과<br>수혜내역<br>서류제출현황<br>계좌정보수정 |
| <b>랑지사항</b><br>코로나19 실직·폐업자 지원을 위한 특별상환유예대<br>2021년 상반기 익산시 학자금대출 이자지원사업 신                                                                                                    | H출 [유형12] 유여<br>신청안내                                      | +<br>ᅨ기간 연장신청                                                                                                 |                                                                                                    |                                                                                                    |                                                                                            |                                                                  |                                                                                    |

#### 필요 서류 제출 방법 ▷ 제출해야 할 서류 / 서류 제출 최종완료 여부 등 확인, 하단 '서류 제출' 클릭 2021 년 2 학기 서류제출 현황 ※ 하기 안내된 서류 외에 주가 제줄 서류가 있을 수 있습니다. 제줄서류 별 유의사항은 하단의 '제줄서류 세부안내'를 잠고하시기 바랍니다. 제출서류 최중완료 서류처리 제출서류 구분 제출이 필요한 서류 제출한 서류 서류제춛읻 여부\* 예정일 보기 삭제 필수서류 공동 필수서류 무또는모의 가족관계증명서 제술대상 미제출 ※ 심사에 확응된 서류는 삭제가 불가능합니다. ※ 필수서류 및 선택서류 제술 대상자 여무는 '신청 1일~3일(휴일 제외) 후에 확인'하실 수 있으며, 죄송완료 여무에 "필수서류완료, "선택서류완료'는 '서류확인이 완료된 경우' 또는 '복지자격 확인으로 소득인정액 산정을 위한 서류제출이 필요 없는 경우' 입니다. - '제출대상' 또는 제출한 서류가 '부저격'일 경우, 제출해야 할 서류를 정확히 제출해주시기 바랍니다. - 서류제출 안내메시지는 다음과 같은 절차로 받송됩니다. 안내메시지 수신 시 제출필요서류를 확인 후 기간 내 제출하시기 바랍니다. [신청 시 입력한 가족정보에 대한 전산 확인 절자] (1차) (2차) +1 ~ 2 일 소요 행정안전부 대법원 주민등록 가족관계 전산정보 등록정보 가구원동의 완료 시: 대법원 확인 결과 불일치 시 서류제출 안내 메시지 발송→서류제출 요망 가구원동의 미완료 시: 행정안전부 확인 결과 분일치 시 서류제출 안내 메시지\* 받송→서류제출 요망 \* 단 메시지 수신 이후 대법원 확인 이전, 가구원 동의가 완료된 경우, 가족정보 확인이 자동으로 완료된 수 있습니다. (안내 메시지 수신 후 1~2일 이내 본 화면에서 서류제출 필요여부 확인 가능) ※ 신청 시 기초생활수급자, 차상위계층 또는 장애인을 선택한 경우 모건복지부를 통해 확인이 가능합니다. - 단 해당 자격이 전자적으로 확인되지 않는 경우 서류제출이 필요합니다. \* 농어촌학자금융자 신청자는 자격여부에 따라 필수 서류제출이 생략됨지라도 추가 중빙서류 제출이 필요할 수 있습니다. ※ 동일 학기의 서류제출은 신청상품 구분 없이 한 번만 하시면 됩니다. ※ 학자금대출에 한하여 대학원생은 제출서류가 없습니다. 안 45세 이하 전문대학교 계약학과(채용조건형'에 한함) 재학 중인 학부생은 서류 제줄 대상자 여부를 ·신청 1일~3일(휴일 제외) 후에 확인 하시기 바랍니다. ※ 정부 부처 정보 연계로 가족관계가 화인되어 필수서류 제출이 생략될지라도, 다자녀 화인이 안되는 경우, 증빙 서류제출이 필요할 수 있습니다. ※ 다자녀가구 증빙서류 : (미혼) 부 또는 모의 가족관계증명서(상세), (기혼) 본인 가족관계증명서(상세) ※ 다문화가족 기본서류 : 가족관계등명서 - 단, 귀화자인경우 기본증명서, 제적등본 제출바랍니다. ※ 모든 서류는 학생의 학자금신정일 전 1개월부터 발급된 서류만 인정합니다. (인터넷 및 무인발급기 발급 서류도 인정) ※ '일부사항' 증명서 제출 시 서류 제출 불인정합니다. ※ 제출하는 서류 상 가구원(학생 포함)의 주민번호는 전체 확인이 가능하여야 합니다. 가족정보 수정 서류제출 > 제출서류 세부안내(장학금) > 제출서류 세부안내(학자금대출) > 정보제공동의현황 >

### 필요 서류 제출 방법

#### ▷ 본인이 제출해야 할 서류 업로드 후 '저장' 클릭하여 서류제출 완료

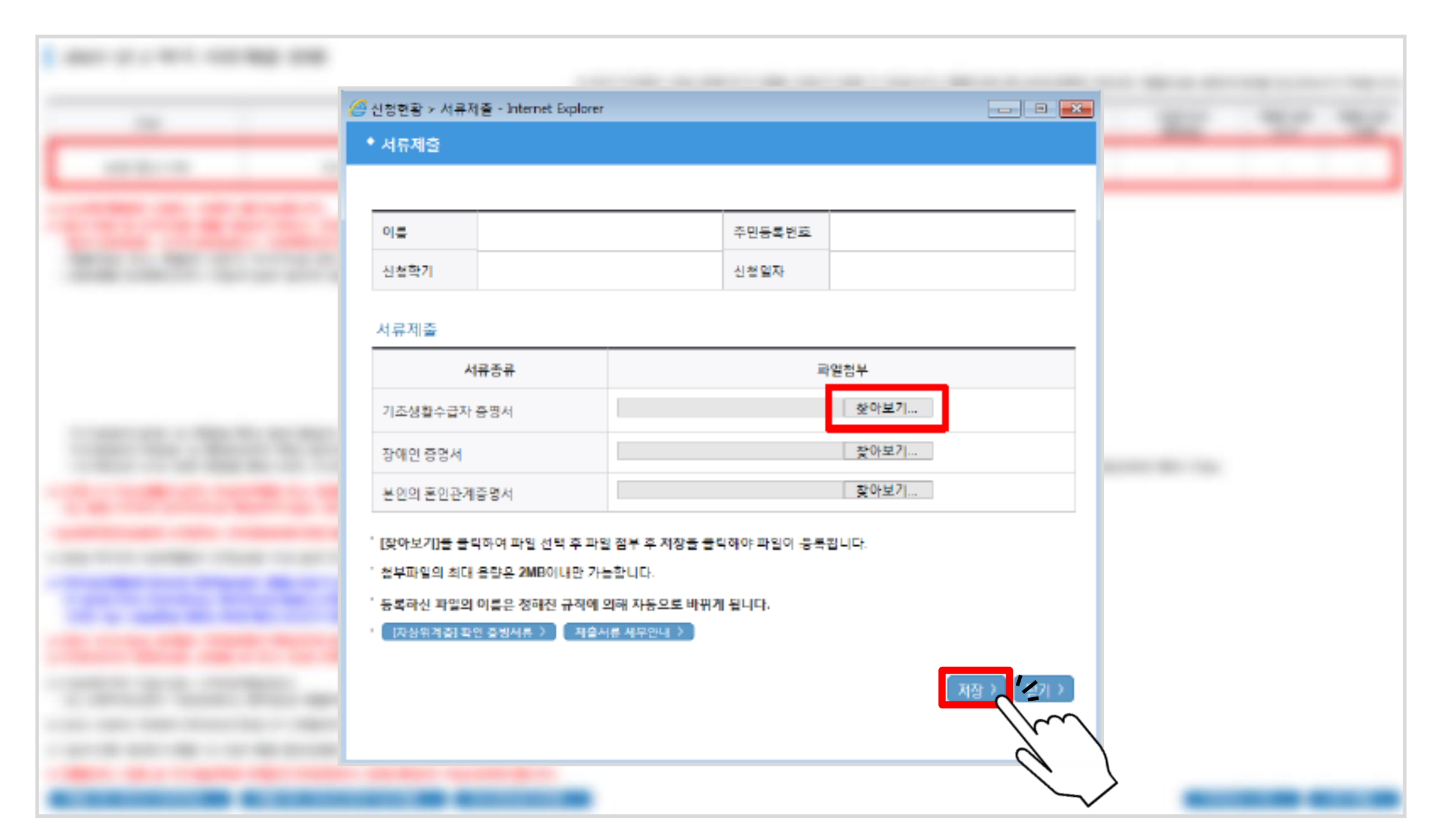

목차 페이지로

# 국가장학금 신청 시 주의사항

### 국가장학금 신청 시 주의사항

- ▷ 반드시 본인 명의로 신청 : 수혜 받을 대학생 본인의 명의로 신청할 것
   → 부모 등 타인 명의로 신청 시 국가장학금 수혜 불가
- ▷ 정확한 소속대학 기재 : 학교정보 입력 시 비슷한 이름의 타 대학에 유의할 것
   → 잘못된 대학명, 확정되지 않은 대학명으로 신청할 경우 심사가 지연되거나
   국가장학금 수혜 불가
- ▷ 본인의 정확한 학적 입력 : 2021년 2학기를 기준으로 본인의 학적을 입력할 것
   → 2021년 1학기 신입 · 편입 · 재입학생 : 2021년 2학기에 '재학생'이됨
- 다자녀 정보 정확히 기재 : 미혼의 경우 형제/자매 수 및 본인의 서열을, 기혼의 경우 자녀 수를 정확히 입력할 것
  - → 형제/자매 및 자녀 수 정보를 잘못 기재할 경우 다자녀 우대 불가

### 국가장학금 신청 시 주의사항

▷ 가구원 동의 및 서류제출 완료

→ 가구원 미동의 또는 필요서류 미제출할 경우 국가장학금 지원 불가

- ▷ 공동인증서/금융인증서 신규 발급 시 국가장학금 신청 기한 내 완료
   → 국가장학금 신청 마감일에 임박하여 공동인증서/금융인증서 발급 시 국가장학금 신청 기한을 놓치는 경우 발생. 기한 종료 후 장학금 신청 불가
- ▷ 최종 신청완료 여부 확인 : [장학금] [장학금신청] [신청현황] 에서 확인
   → 신청 진행 중 신청이 중단될 경우 국가장학금 신청이 완료되지 않음
   이 경우 국가장학금 수혜 불가. 반드시 최종 신청완료 여부를 확인할 것